# Chapter 14

**Payroll Reports** 

This Page Left Blank Intentionally

### **Payroll Reports: Introduction**

There are eleven reports that you can create and print from the Payroll Reports section. The following pages will define each report and provide instructions for printing each one. In addition, this chapter will explain how to use the Export feature on the print preview (Report Viewer screen).

#### Accessing the Payroll Reports Section

To access the Payroll Reports section, select the Reports tab (circled) in the Task bar, then the Payroll (Year to Date) icon (boxed). The Payroll Reports (Year to Date) screen will open, listing all the reports you can create and print.

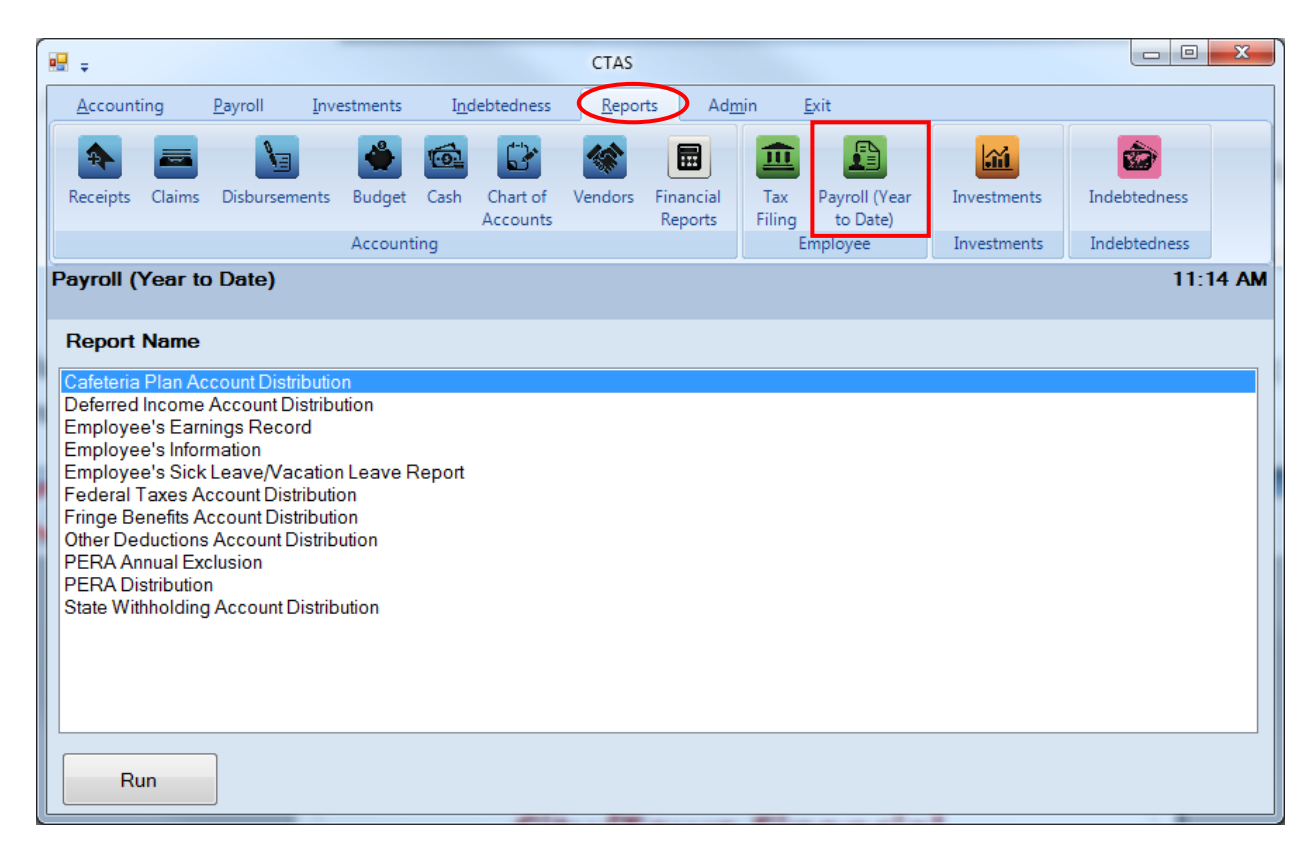

To select the report you want to create, highlight the report name and click the Run button at the bottom of the Payroll (Year to Date) screen.

#### Payroll Reports: Printing the Cafeteria Plan Account Distribution Report

The Cafeteria Plan Account Distribution Report is designed to provide you with the information to prepare a claim to pay the Cafeteria Plan vendor. This report should be printed and reviewed for accuracy before the claim is prepared.

To print a Cafeteria Plan Account Distribution Report, highlight Cafeteria Plan Account Distribution on the Payroll (Year to Date) screen (see previous page) and click the Run button. The following screen will appear.

| Cafeteria Plan Account Dis | tribution |                 |            |           |   |                                      |
|----------------------------|-----------|-----------------|------------|-----------|---|--------------------------------------|
| Check Date Range           | e         |                 |            |           |   |                                      |
| Start Da                   | ate 05/0  | 02/2016 💌       | End Date   | 06/02/201 | 6 |                                      |
| Unallocated (Due           | to Rou    | nding) Accou    | unt        |           |   |                                      |
| Fund:                      |           | Account Nu      | mber:      |           |   | Object Code:                         |
| 100: General Fund          | •         | 41110: Council/ | Town Board |           | • | 100: WAGES AND SALARIES (101 throu - |
|                            |           |                 |            |           |   | Preview Close                        |

On the Cafeteria Plan Account Distribution screen:

- In the Check Date Range box, enter the beginning check date for the payroll checks to be included in this report in the Start Date field.
- Enter the ending check date for the payroll checks to be included in this report in the End Date field.
- In the Unallocated (Due to Rounding) Account box, enter the Fund Number in the Fund field.
- Enter the Account Number in the Account Number field.
- Enter the Object Code in the Object Code field.
- Click the Preview button and the print preview (Report Viewer screen) will appear, as shown on the next page.

Note: The Unallocated (Due to Rounding) Account is assigned by the user. This account is needed when the wages are multiplied by the account distribution percentages and the results, added together, do not always equal net pay. When the sum of the account distributions does not equal the net pay, the difference, generally a few cents, is assigned to the unallocated account.

### **<u>Payroll Reports: Printing the Cafeteria Plan Account Distribution</u> <u><b>Report (continued)**</u>

After reviewing the preview, click on the Printer icon (circled, left) to begin printing the report. By clicking the red "X" (circled, right) you can close the Report Viewer screen.

| т.  <br>т.              | 1/1 🕅 🔍 -                    |                       |                  |                             |
|-------------------------|------------------------------|-----------------------|------------------|-----------------------------|
| New Township            |                              | Cafeteria Plan Accoun | t Distribution   | 6/2/2016                    |
| For the Period: 5/2/20: | 16 To 6/2/2016               |                       |                  |                             |
| Account #               | Employee_#                   | Employee_Name         |                  | Amount                      |
| 100-41110-100           | 1                            | Doe, John             | Account Total    | \$40.00<br><b>\$40.00</b>   |
|                         | 2                            | Doe 2, John           | Account Total    | \$20.00<br><b>\$20.00</b>   |
| 100-41405-101           | 4                            | Doe, Jane             | A                | \$10.00                     |
| 601-41405-101           | 4                            | Doe Jane              | Account lotal    | \$10.00                     |
|                         | т                            | boo, june             | Account Total    | \$10.00<br>\$ <b>10.0</b> 0 |
| 100-41110-100<br>Ur     | nallocated (Due to rounding) |                       |                  | \$0.00                      |
|                         |                              |                       | Total For Period | \$80.00                     |

### **Payroll Reports: Printing the Cafeteria Plan Account Distribution <u>Report (continued)</u>**

| Print                                               | X                           |
|-----------------------------------------------------|-----------------------------|
| General Layout                                      |                             |
| Select Printer                                      |                             |
| HP LaserJet 4250 PCL6                               | Send To OneNote 2010        |
| Microsoft XPS Document Writer     Rome PDF Complete |                             |
| ٠                                                   | 4                           |
| Status: Ready                                       | Print to file Preferences   |
| Location:                                           | Find Printer                |
| Comment:                                            |                             |
| Page Range                                          |                             |
| Ali                                                 | Number of <u>c</u> opies: 1 |
| Selection Current Page                              |                             |
|                                                     |                             |
|                                                     |                             |
|                                                     |                             |
|                                                     | Print Cancel Apply          |
|                                                     | Cancel <u>A</u> pply        |

After clicking on the Printer icon, the Print screen appears.

By clicking the Pages radio button (circled, left), you can choose to print only certain pages of the report. The Number of copies box (circled, right) allows you to enter the number of copies you would like printed. After selecting the printer details, click on the Print button to begin printing the report.

- Click the red "X" icon on the Report Viewer screen (previous page).
- Click the Close button on the Cafeteria Plan Account Distribution screen.

## **Payroll Reports: Printing the Cafeteria Plan Account Distribution Report (continued)**

#### Sample Cafeteria Plan Account Distribution Report

| New Township               |                         | Cafeteria Plan Accou | nt Distribution  | <mark>6/2/2</mark> 016    |
|----------------------------|-------------------------|----------------------|------------------|---------------------------|
|                            |                         |                      |                  |                           |
| For the Period: 5/2/2016 T | o 6/2/2016              |                      |                  |                           |
| Account #                  | Employee_#              | Employee_Name        |                  | Amount                    |
|                            | 1                       | Doe, John            | Account Total    | \$40.00<br><b>\$40.00</b> |
|                            | 2                       | Doe 2, John          | Account Total    | \$20.00                   |
| 100-41405-101              |                         |                      | Account rotal    | Ç_0100                    |
|                            | 4                       | Doe, Jane            | Account Total    | \$10.00<br><b>\$10.00</b> |
| 601-41405-101              |                         |                      |                  |                           |
|                            | 4                       | Doe, Jane            | Account Total    | \$10.00<br><b>\$10.00</b> |
| 100-41110-100              |                         |                      |                  |                           |
| Unallo                     | cated (Due to rounding) |                      |                  | \$0.00                    |
|                            |                         |                      | Total For Period | \$80.00                   |
|                            |                         |                      |                  |                           |
|                            |                         |                      |                  |                           |
|                            |                         |                      |                  |                           |
|                            |                         |                      |                  |                           |
|                            |                         |                      |                  |                           |
|                            |                         |                      |                  |                           |

### **Payroll Reports: Printing the Deferred Income Account Distribution <u>Report</u>**

The Deferred Income Account Distribution Report is designed to provide you with the information to prepare a claim to pay the deferred income provider. This report should be printed and reviewed for accuracy before the claim is prepared.

To print a Deferred Income Account Distribution Report, highlight Deferred Income Account Distribution on the Payroll (Year to Date) screen (see page 14-1 for instructions) and click the Run button. The following screen will appear.

| Check Date Range  | e       | лт<br>                    |            |                                      |
|-------------------|---------|---------------------------|------------|--------------------------------------|
| Start Da          | ate 05/ | 02/2016 💌 End Date        | 06/02/2016 |                                      |
| Unallocated (Due  | to Rou  | nding) Account            |            |                                      |
| Fund:             |         | Account Number:           |            | Object Code:                         |
| 100: General Fund | •       | 41110: Council/Town Board | -          | 100: WAGES AND SALARIES (101 throu - |
|                   |         |                           |            | Danian                               |

On the Deferred Income Account Distribution screen:

- In the Check Date Range box, enter the beginning check date for the payroll checks to be included in this report in the Start Date field.
- Enter the ending check date for the payroll checks to be included in this report in the End Date field.
- In the Unallocated (Due to Rounding) Account box, enter the Fund Number in the Fund field.
- Enter the Account Number in the Account Number field.
- Enter the Object Code in the Object Code field.
- Click the Preview button and the print preview (Report Viewer screen) will appear, as shown on the next page.

Note: The Unallocated (Due to Rounding) Account is assigned by the user. This account is needed when the wages are multiplied by the account distribution percentages and the results, added together, do not always equal net pay. When the sum of the account distributions does not equal the net pay, the difference, generally a few cents, is assigned to the unallocated account.

### **<u>Payroll Reports: Printing the Deferred Income Account Distribution</u> <u><b>Report (continued)**</u>

After reviewing the preview, click on the Printer icon (circled, left) to begin printing the report. (See page 14-4 for printing instructions)

| CTAS Report Viewer  |                  |                      |                      |                    |                           |   |
|---------------------|------------------|----------------------|----------------------|--------------------|---------------------------|---|
| Main Report         |                  | /1 備 ④.・             |                      |                    |                           | X |
|                     | New Townshi      | p                    | Deferred Income Ac   | count Distribution | 6/2/2016                  | ^ |
|                     | For the Period:  | 5/2/2016 To 6/2/2016 |                      |                    |                           | E |
|                     | <u>Account #</u> | <u>Employee #</u>    | <u>Employee Name</u> |                    | Amount                    |   |
|                     | 100-41110-100    | 1                    | Doe, John            | Account Total      | \$15.00<br><b>\$15.00</b> |   |
|                     |                  | 2                    | Doe 2, John          | Account Total      | \$0.00<br><b>\$0.00</b>   |   |
|                     | 100-41405-101    | 4                    | Doe, Jane            | Account Total      | \$25.00<br><b>\$25.00</b> |   |
|                     | 601-41405-101    | 4                    | Doe, Jane            | Account Total      | \$25.00<br><b>\$25.00</b> |   |
|                     | 100-41110-100    | Unallocated (I       | Due to rounding)     |                    | \$0.00                    |   |
|                     |                  |                      |                      | Total For Period   | \$65.00                   |   |
| Current Page No.: 1 |                  | Total Page           | No.: 1               | Zoom Factor: 125%  |                           |   |

- Click the red "X" icon (circled, right) on the Report Viewer screen.
- Click the Close button on the Deferred Income Account Distribution screen.

# **Payroll Reports: Printing the Deferred Income Account Distribution Report (continued)**

#### Sample Deferred Income Account Distribution Report

| New Township                   |             | Deferred Income A | ccount Distribution | 6/2/2016                   |
|--------------------------------|-------------|-------------------|---------------------|----------------------------|
| For the Period: 5/2/2016 To 6/ | /2/2016     |                   |                     |                            |
| Account #                      | Employee #  | Employee Name     |                     | Amount                     |
| 100-41110-100                  | 1           | Doe, John         | Account Total       | \$15.00<br><b>\$15.00</b>  |
|                                | 2           | Doe 2, John       | Account Total       | \$0.00<br><b>\$0.00</b>    |
| 100-41405-101                  | 4           | Doe, Jane         | Account Total       | \$25.00<br><b>\$25.0</b> 0 |
| 601-41405-101                  | 4           | Doe, Jane         | Account Total       | \$25.00<br><b>\$25.0</b> 0 |
| 100-41110-100                  |             |                   |                     |                            |
|                                | Unallocated | (Due to rounding) |                     | \$0.00                     |
|                                |             |                   | lotal for Period    | \$65.00                    |
|                                |             |                   |                     |                            |
|                                |             |                   |                     |                            |

### Payroll Reports: Printing the Employee's Earnings Record

The Employee's Earnings Record displays the employee's demographic information, wages, deductions, and net pay for the payroll period range you select. The report is designed to print each employee's information on a separate page.

To print an Employee's Earnings Record, highlight Employee's Earnings Record on the Payroll (Year to Date) screen (see page 14-1) and click the Run button. The following screen appears.

| Employee's Earnings Record                                                     |                                                                  |
|--------------------------------------------------------------------------------|------------------------------------------------------------------|
| Available Employees<br>Doe 3. Jon<br>Doe 4. John<br>Doe 5. John<br>Doe 5. John | Selected Employees<br>Doe.John<br>Doe.2.John<br>Doe.2.John<br>C< |
| Start Date 01/01/2016  Start Date 06/02/2010                                   | 6 S By Check Date<br>By Payroll Date                             |
|                                                                                | <u>R</u> un <u>C</u> ancel                                       |

To select the names of employees for whom to print an Employee's Earnings Record:

- Select and move the names of employees to be paid from the Available Employees box to the Selected Employees box. The ">>" button will move all employees' names listed in the Available Employees box to the Selected Employees box. The ">" button will move the names you have highlighted from the Available Employees box to the Selected Employees box to the Selected Employees box. You can also move an individual employee's name by double-clicking on that name.
- The "<" button will move highlighted employee(s)' names from the Selected Employees box to the Available Employees box. The "<<" button will move all employees' names from the Selected Employees box to the Available Employees box.
- Select radio buttons to run report By Check Date or By Payroll Date (circled).
- Enter a beginning date for the payroll periods to be printed in the Start Date field.
- Enter an ending date for the payroll periods to be printed in the End Date field.
- Click the Run button. The print preview (Report Viewer screen) appears, as shown on the next page.

### **Payroll Reports: Printing the Employee's Earnings Record** (continued)

After reviewing the preview, click on the Printer icon (circled, left) to begin printing the report. (See page 14-4 for printing instructions)

| AS Report Viewer    |                  |         |                 |                   |                    | (76)       |               |            |           |           |            |             |      |          |
|---------------------|------------------|---------|-----------------|-------------------|--------------------|------------|---------------|------------|-----------|-----------|------------|-------------|------|----------|
| 3 0 <b>0</b>   K    |                  | 1       | /4              | § €, -            |                    |            |               |            |           |           |            |             |      |          |
| leport              |                  |         |                 |                   |                    |            |               |            |           |           |            |             |      |          |
| -                   |                  |         |                 |                   |                    |            |               | -          |           |           |            |             |      |          |
| New Townshi         | p                |         |                 |                   |                    | Employee's | s Earnings R  | ecord      |           |           |            |             |      | 6/2/201  |
| For the Period1/1/  | 2016 to 6/2/2016 |         |                 |                   |                    |            |               |            |           |           |            |             |      |          |
| Name Jane D         | oe               |         | Employee Nur    | nber: 4           |                    | Effec      | tive Date     | 01/01/20:  | 14        | Retire    | ement Plan |             |      |          |
| 458 - 3r            | d Street         |         | Social Security | #. 00             | 0-00-0000          | Empl       | l oyment Date | 01/01/20:  | 14        | PERA      | Number     |             |      |          |
|                     |                  |         | TaxStatus       | М                 | arried             | Sepa       | aration Date: |            |           |           |            |             |      |          |
| Here, N             | AN 000000000     |         |                 |                   |                    |            | 40.00         |            | 11 - code |           |            |             |      |          |
| Number of Exception | ons Fedi         | eral 1  | Addit           | onal Withholding: | s Federal<br>State |            | \$0.00        | Type:      | Houny     |           |            |             |      |          |
|                     |                  |         |                 |                   | 0000               |            | <b>JO:00</b>  |            |           |           |            |             |      |          |
| Salary Rate Name    |                  |         |                 | Rate              |                    |            |               |            |           |           |            |             |      |          |
|                     |                  |         |                 | 0.00              |                    |            |               |            |           |           |            |             |      |          |
| CD-Overtime         |                  |         |                 | 30.00             |                    |            |               |            |           |           |            |             |      |          |
| Extra Meeting       |                  |         |                 | 75.00             |                    |            |               |            |           |           |            |             |      |          |
| Hourly<br>Meeting   |                  |         |                 | 20.00             |                    |            |               |            |           |           |            |             |      |          |
| Miccong             |                  |         |                 | 35.00             |                    |            |               |            |           |           |            |             |      |          |
|                     |                  | Hou     | urs             |                   | Earnings           |            |               |            |           | Pretax    |            |             |      |          |
| Pay Period          | Check Date       | Regular | Overtime        | Regular           | Overtime           | Tips       | Gross         | PERA       | Def. Inc. | Cafeteria | Pretax Oth | Taxable Wgs |      |          |
| 02/23/2016          | 02/23/2016       | 53.00   | 0.00            | 1,175.00          | 0.00               | 0.00       | 1,175.00      | 0.00       | 50.00     | 0.00      | 0.00       | 1,125.00    |      |          |
| 06/02/2016          | 06/02/2016       | 3.00    | 0.00            | 150.00            | 0.00               | 0.00       | 150.00        | 0.00       | 50.00     | 20.00     | 0.00       | 80.00       |      |          |
| Total               | :                | 56.00   | 0.00            | 1,325.00          | 0.00               | 0.00       | 1,325.00      | 0.00       | 100.00    | 20.00     | 0.00       | 1,205.00    |      |          |
|                     |                  |         |                 |                   |                    | Incurance  |               |            |           |           |            |             |      |          |
| Pay Period          | Fed WH Tax       | FICA    | Medicare        | State WH Tax      | Health             | Dental     | Life          | Union Dues | Other 1   | Other 2   | Other 3    | Net Pav     | FIC  | Net Pav  |
| 02/23/2016          | 64.04            | 72.85   | 17.04           |                   |                    |            |               |            |           |           |            | 936.81      |      | 936.81   |
| 06/02/2016          | 0.00             | 8.06    | 1.89            | 0.00              | 0.00               | 0.00       | 0.00          | 0.00       | 0.00      | 0.00      | 0.00       | 70.05       | 0.00 | 70.05    |
| Total               | 64.04            | 80.91   | 18.93           | 34.26             | 0.00               | 0.00       | 0.00          | 0.00       | 0.00      | 0.00      | 0.00       | 1,006.86    | 0.00 | 1,006.80 |
|                     |                  |         |                 |                   |                    |            |               |            |           |           |            |             |      |          |
|                     |                  |         |                 |                   |                    |            |               |            |           |           |            |             |      |          |
|                     |                  |         |                 |                   |                    |            |               |            |           |           |            |             |      |          |
|                     |                  |         |                 |                   |                    |            |               |            |           |           |            |             |      |          |
|                     |                  |         |                 |                   |                    | III        |               |            |           |           |            |             |      |          |
|                     |                  |         |                 |                   |                    |            |               |            |           |           |            |             |      |          |

- Click the red "X" icon (circled, right) on the Report Viewer screen.
- Click the Cancel button on the Employee's Earnings Report screen.

## **Payroll Reports: Printing the Employee's Earnings Record** (continued)

#### Sample Employee's Earnings Record Report

| New Townsh                   | ip                |         |                 |                 |                    | Employee's | s Earnings R | ecord      |           |           |             |             |      | 6/2/2016 |
|------------------------------|-------------------|---------|-----------------|-----------------|--------------------|------------|--------------|------------|-----------|-----------|-------------|-------------|------|----------|
| For the Period 1/1           | /2016 to 6/2/2016 | i       |                 |                 |                    |            |              |            |           |           |             |             |      |          |
| Name: Jane D                 | )oe               |         | Employee Numl   | ber: 4          |                    | Effec      | tive Date:   | 01/01/20   | 14        | Retire    | ement Plan: |             |      |          |
| 458 - 3                      | Brd Street        |         | Social Security | #. 00           | 00-00-0000         | Empl       | oyment Date: | 01/01/20   | 14        | PERA I    | Number:     |             |      |          |
|                              |                   |         | Tax Status:     | M               | arried             | Sepa       | ration Date: |            |           |           |             |             |      |          |
| Here, N<br>Number of Excepti | nns Fede          | ral 1   | ۵dditic         | nal Withholding | s Federal          |            | \$0.00       | Type :     | Hourly    |           |             |             |      |          |
| number of except             | Stati             | : 1     | Hadrid          | na manorang.    | s reachai<br>State |            | \$0.00       | type:      | nouny     |           |             |             |      |          |
|                              |                   |         |                 |                 |                    |            |              |            |           |           |             |             |      |          |
| Salary Rate Name             |                   |         |                 | Rate            |                    |            |              |            |           |           |             |             |      |          |
|                              |                   |         |                 | 0.00            |                    |            |              |            |           |           |             |             |      |          |
| CD-Overtime                  |                   |         |                 | 30.00           |                    |            |              |            |           |           |             |             |      |          |
| Extra Meeting<br>Hourly      |                   |         |                 | 75.00<br>20.00  |                    |            |              |            |           |           |             |             |      |          |
| Meeting                      |                   |         |                 | 50.00           |                    |            |              |            |           |           |             |             |      |          |
| ,                            |                   | Нон     | rs              |                 | Farnings           |            |              |            |           | Pretax    |             |             |      |          |
|                              |                   |         |                 |                 |                    |            |              |            |           |           |             |             |      |          |
| Pay Period                   | Check Date        | Kegular | Overtime        | Kegular         | Overtime           | lips       | Gross        | PERA       | Def. Inc. | Cafeteria | Pretax Uth  | Taxable Wgs |      |          |
| 02/23/2016                   | 02/23/2016        | 53.00   | 0.00            | 1,175.00        | 0.00               | 0.00       | 1,175.00     | 0.00       | 50.00     | 0.00      | 0.00        | 1,125.00    |      |          |
| 06/02/2016                   | 06/02/2016        | 3.00    | 0.00            | 150.00          | 0.00               | 0.00       | 150.00       | 0.00       | 50.00     | 20.00     | 0.00        | 80.00       |      |          |
| Total                        |                   | 56.00   | 0.00            | 1,325.00        | 0.00               | 0.00       | 1,325.00     | 0.00       | 100.00    | 20.00     | 0.00        | 1,205.00    |      |          |
|                              |                   |         |                 |                 |                    |            |              |            |           |           |             |             |      |          |
|                              |                   |         |                 |                 |                    | Insurance  |              |            |           |           |             |             |      |          |
| Pay Period                   | Fed WH Tax        | FICA    | Medicare        | State WH Tax    | Health             | Dental     | Life         | Union Dues | Other 1   | Other 2   | Other 3     | Net Pay     | BC   | Net Pay  |
| 02/23/2016                   | 64.04             | 72.85   | 17.04           | 34.26           | 0.00               | 0.00       | 0.00         | 0.00       | 0.00      | 0.00      | 0.00        | 936.81      | 0.00 | 936.81   |
| 06/02/2016                   | 0.00              | 8.06    | 1.89            | 0.00            | 0.00               | 0.00       | 0.00         | 0.00       | 0.00      | 0.00      | 0.00        | 70.05       | 0.00 | 70.05    |
| * • •                        |                   |         |                 |                 |                    |            |              |            |           |           |             |             |      |          |

#### Payroll Reports: Printing the Employee's Information Report

The Employee's Information Report displays the employee information such as name, address, Social Security number, tax status, employment date, etc. The report also displays the tax information and deductions. In addition, the account distributions are printed to show how the net pay will be allocated. The report is designed to print each employee's information on a separate page.

To print an Employee Information Report, highlight Employee's Information on the Payroll (Year to Date) screen (see page 14-1) and click the Run button. The Employee's Information screen appears.

| Employee's Information                                                                                                    |                            |
|----------------------------------------------------------------------------------------------------|----------------------------|
| Employee's Information Available Employees Des, John Des, 2, John Des, 2, John Des, 2, John Des, 3, John Des, 4, John Des, 5, John | Selected Employees         |
|                                                                                                    | <<                         |
|                                                                                                    | <u>R</u> un <u>C</u> ancel |

To select the names of employees whose information will be printed:

- Select and move the names of employees to be paid from the Available Employees box to the Selected Employees box. The ">>" button will move all employees' names listed in the Available Employees box to the Selected Employees box. The ">" button will move the names you have highlighted from the Available Employees box to the Selected Employees box to the Selected Employees box. The ">" button will move the names you have highlighted from the Available Employees box to the Selected Employees box to the Selected Employees box to the Selected Employees box to the Selected Employees box to the Selected Employees box to the Selected Employees box to the Selected Employees box. You can also move an individual employee's name by double-clicking on that name.
- The "<" button will move highlighted employee(s)' names from the Selected Employees box to the Available Employees box. The "<<" button will move all employees' names from the Selected Employees box to the Available Employees box.
- Click the Run button. The print preview (Report Viewer screen) appears, as shown on the next page.

### **Payroll Reports: Printing the Employee's Information Report** (continued)

After reviewing the preview, click on the Printer icon (circled, left) to begin printing the report. (See page 14-4 for printing instructions)

| TAS Report Viewer<br>→<br>Report                                                                              | H  1                           | ,                                            | 7 ∰ €, -                                              |                                  |                                                                        |                                            |                                 |               |                             |   |
|----------------------------------------------------------------------------------------------------|--------------------------------|----------------------------------------------|-------------------------------------------------------|----------------------------------|------------------------------------------------------------------------|--------------------------------------------|---------------------------------|---------------|-----------------------------|---|
| New Township                                                                                                  |                                |                                              |                                                       | Employee's Inform                | nation Report                                                          |                                            |                                 |               | 6/7/2016                    |   |
| Date Of Report: 6/7/2016                                                                                      |                                |                                              |                                                       |                                  |                                                                        |                                            |                                 |               |                             |   |
| Employee Information                                                                                          |                                |                                              |                                                       |                                  |                                                                        |                                            |                                 |               |                             |   |
| Name : Jane Doe<br>458 - 3rd Street                                                                           |                                |                                              | Employee Number:<br>Social Security #:<br>Tax Status: | 4<br>000-00-0000<br>Married      | Effective Date:<br>Employement Date:<br>Separation Date:               | 01/01/2014<br>01/01/2014                   | Retirement Plar<br>PERA Number: | c             |                             |   |
| Here, MN, 0000                                                                                                | 00000                          |                                              |                                                       |                                  |                                                                        |                                            |                                 |               |                             |   |
| Tax Information                                                                                               |                                |                                              |                                                       |                                  |                                                                        |                                            |                                 |               |                             |   |
| Number of Exemptions:                                                                                         | - Federal<br>- State           | 1<br>1                                       | Additional With                                       | holdings: - Federal<br>- State   | \$0.00<br>\$0.00                                                       |                                            |                                 |               |                             |   |
| Deductions                                                                                                    |                                |                                              |                                                       |                                  |                                                                        |                                            |                                 |               |                             |   |
| Insurance                                                                                                    | - Health<br>- Dental<br>- Life |                                              | \$0.00 Other<br>\$0.00<br>\$0.00                      | - Misc 1<br>- Misc 2<br>- Misc 3 | \$0.00 Union D<br>\$0.00 Retiren<br>\$0.00                             | )ues<br>nent Percentage                    | \$ 0.00<br>0%                   |               |                             |   |
| Account Information                                                                                           |                                |                                              |                                                       |                                  |                                                                        |                                            |                                 |               |                             |   |
| Fund         Account           General Fund(#100)         Clerk - Ar           Water(#601)         Clerk - Ar |                                | <u>Account</u><br>Clerk - Adm<br>Clerk - Adm | nin.(#41405)<br>nin.(#41405)                          |                                  | <u>Object Code</u><br>Wages and Salaries: Fi<br>Wages and Salaries: Fi | ull-time Employees-<br>ull-time Employees- | Regular(#101)<br>Regular(#101)  |               | Percent<br>50.00%<br>50.00% |   |
|                                                                                                    |                                |                                              |                                                       |                                  |                                                                        |                                            |                                 | Percent Total | 100.00%                     |   |
|                                                                                                    |                                |                                              |                                                       |                                  |                                                                        |                                            |                                 |               |                             | 1 |
| it Page No.: 1                                                                                                |                                |                                              | Total Page No                                         | o.: 7                            |                                                                        | Zoom Factor:                               | 115%                            |               |                             |   |

- Click the red "X" icon (circled, right) on the Report Viewer screen.
- Click the Cancel button on the Employee's Information screen.

## **Payroll Reports: Printing the Employee's Information Report** (continued)

#### Sample Employee Information Report

| New Township                                          |                                |                                                                    | Employee                      | e's Information Report                          |                                                                |                                  | 6/7/2016                    |
|-------------------------------------------------------|--------------------------------|--------------------------------------------------------------------|-------------------------------|-------------------------------------------------|----------------------------------------------------------------|----------------------------------|-----------------------------|
| Date Of Report: 6/7/2016                              |                                |                                                                    |                               |                                                 |                                                                |                                  |                             |
| Employee Information                                  |                                |                                                                    |                               |                                                 |                                                                |                                  |                             |
| Name : Jane Doe<br>458 - 3rd Street<br>Here, MN, 0000 | 00000                          | Employee Number<br>Social Security #:<br>Tax Status                | : 4<br>000-00-0000<br>Married | Effective Dat<br>Employeme<br>Separation E      | e: 01/01/2014<br>nt Date: 01/01/2014<br>ate:                   | Retirement Plan:<br>PERA Number: |                             |
| Tax Information                                       |                                |                                                                    |                               |                                                 |                                                                |                                  |                             |
| Number of Exemptions:                                 | - Federal<br>- State           | 1 Additional V<br>1                                                | /ithholdings: - F<br>- S      | ederal \$0.0<br>tate \$0.0                      | 0                                                              |                                  |                             |
| Deductions                                            |                                |                                                                    |                               |                                                 |                                                                |                                  |                             |
| Insurance                                             | - Health<br>- Dental<br>- Life | \$0.00 Other<br>\$0.00<br>\$0.00                                   | - N<br>- N<br>- N             | Aisc 1 \$0.00<br>Aisc 2 \$0.00<br>Aisc 3 \$0.00 | ) Union Dues<br>) Retirement Percentage<br>)                   | \$ 0.00<br>0%                    |                             |
| Account Information                                   |                                |                                                                    |                               |                                                 |                                                                |                                  |                             |
| Fund<br>General Fund(#100)<br>Water(#601)             |                                | <u>Account</u><br>Clerk - Admin.(#41405)<br>Clerk - Admin.(#41405) |                               | Object Code<br>Wages and<br>Wages and           | Salaries: Full-time Employees<br>Salaries: Full-time Employees | Regular(#101)<br>Regular(#101)   | Percent<br>50.00%<br>50.00% |
|                                                       |                                |                                                                    |                               |                                                 |                                                                | Perc                             | ent Total 100.00%           |
|                                                       |                                |                                                                    |                               |                                                 |                                                                |                                  |                             |
|                                                       |                                |                                                                    |                               |                                                 |                                                                |                                  |                             |
|                                                       |                                |                                                                    |                               |                                                 |                                                                |                                  |                             |
|                                                       |                                |                                                                    |                               |                                                 |                                                                |                                  |                             |
|                                                       |                                |                                                                    |                               |                                                 |                                                                |                                  |                             |
|                                                       |                                |                                                                    |                               |                                                 |                                                                |                                  |                             |
|                                                       |                                |                                                                    |                               |                                                 |                                                                |                                  |                             |
| Report Last Updated 08/29/20                          | 14                             |                                                                    |                               | Page 1 of 7                                     |                                                                |                                  |                             |

### **Payroll Reports: Printing the Employee's Sick Leave/Vacation Leave** <u>**Report</u>**</u>

An Employee's Sick Leave/Vacation Leave Report displays the vacation and sick leave balances on a year-to-date basis. In addition, the report shows the amount of vacation and sick leave used and accrued by payroll period. The report is designed to print each employee's information on a separate page.

To print an Employee's Sick Leave/Vacation Leave report, highlight Employee's Sick Leave/Vacation Leave Report on the Payroll (Year to Date) screen (see page 14-1) and click the Run button. The following screen will appear.

| En | nployee's Sick Leave/Vacation Leave Report                                                        |                        |       |
|----|---------------------------------------------------------------------------------------------------|------------------------|-------|
|    | Available Employees                                                                               | Selected Employees     |       |
|    | Doe, John<br>Doe, John<br>Doe 2, John<br>Doe 2, Jane<br>Doe 3, John<br>Doe 4, John<br>Doe 5, John |                        |       |
|    |                                                                                                   | <                      |       |
|    |                                                                                                   | <<                     |       |
|    | Start Date 01/01/2016  The End Date                                                               | 06/07/2016             |       |
|    |                                                                                                   | <u>R</u> un <u>C</u> a | incel |

To select the names of employees whose reports will be printed:

- Select and move the names of employees to be paid from the Available Employees box to the Selected Employees box. The ">>" button will move all employees' names listed in the Available Employees box to the Selected Employees box. The ">" button will move the names you have highlighted from the Available Employees box to the Selected Employees box to the Selected Employees box to the Selected Employees box to the Selected Employees box to the Selected Employees box to the Selected Employees box. You can also move an individual employee's name by double-clicking on that name.
- The "<" button will move highlighted employee(s)' names from the Selected Employees box to the Available Employees box. The "<<" button will move all employees' names from the Selected Employees box to the Available Employees box.
- Enter a beginning date for the payroll periods to be printed in the Start Date field.
- Enter an ending date for the periods to be printed in the End Date field.
- Click the Run button. The print preview (Report Viewer screen) appears, as shown on the next page.

After reviewing the preview, click on the Printer icon (circled, left) to begin printing the report. (See page 14-4 for printing instructions)

| P CTAS Report Viewer                                                            | л м Q, •                                                                                                    |                                                                                                    |          |
|---------------------------------------------------------------------------------|----------------------------------------------------------------------------------------------------|----------------------------------------------------------------------------------------------------|----------|
| New Township                                                                    | Employee Sickl                                                                                                    | Leave/Vacation Leave Report                                                                                                    | 6/7/2016 |
| For the Period1,1/2016 to 6/7/2016                                              |                                                                                                    |                                                                                                    |          |
| Name: John Doe 4<br>654 Highspeed Lane<br>Faster, MN 000000000                  | Employee Number: 6<br>Social Security#: 000-55-4444<br>Tax Status Married                                                                                          | Effective Date: 01/01/2014 Retirement Plan<br>Employment Date: 01/01/2014 PERA Number:<br>Separation Date:                             | 8        |
| Current Vacation Leave Balanoz<br>Current Sick Leave Balanoz                    | 12.00<br>6.00                                                                                                    |                                                                                                    |          |
|                                                                                 | Vacation Hours                                                                                                    | Sick Hours                                                                                                    |          |
| Payroll Period<br>01/01/2016<br>02/09/2016<br>03/09/2016<br>06/07/2016<br>Total | Used         Accrued           0.00         0.00           4.00         0.00           6.00         0.00           10.00         0.00           20.00         0.00 | Used         Accrued           0.00         0.00           4.00         0.00           10.00         0.00           14.00         0.00 |          |
| Current Page No.: 1                                                             | Total Page No.: 1                                                                                                    | Zoom Factor: 100%                                                                                                    |          |

- Click the red "X" icon (circled, right) on the Report Viewer screen.
- Click the Cancel button on the Employee's Sick Leave/Vacation Leave screen.

## **Payroll Reports:** Printing the Employee's Sick Leave/Vacation Leave <u>Report (continued)</u>

#### Sample Employee's Sick Leave/Vacation Leave Report

| New T              | ownship                                                                         |                                                       | Employee Sick Leave/Vacation Leave Report                   |                                              |                                                         |                          |                                 |   |  |  |  |
|--------------------|---------------------------------------------------------------------------------|-------------------------------------------------------|-------------------------------------------------------------|----------------------------------------------|---------------------------------------------------------|--------------------------|---------------------------------|---|--|--|--|
| For the I          | Period 1/1/2016 to 6/7/2016                                                     |                                                       |                                                             |                                              |                                                         |                          |                                 |   |  |  |  |
| Name:              | John Doe 4<br>654 Highspeed Lane<br>Faster, MN 000000000                        | Employee Number:<br>Social Security #:<br>Tax Status: | 6<br>000-55-4444<br>Married                                 | Effi<br>Em<br>Sep                            | ective Date:<br>ployment Date:<br>paration Date:        | 01/01/2014<br>01/01/2014 | Retirement Plan<br>PERA Number: | 8 |  |  |  |
| Current<br>Current | Vacation Leave Balance<br>Sick Leave Balance:                                   | 12.00<br>6.00                                         |                                                             |                                              |                                                         |                          |                                 |   |  |  |  |
|                    |                                                                                 | Vacation Ho                                           | Irs                                                         | Sic                                          | k Hours                                                 |                          |                                 |   |  |  |  |
|                    | Payroll Period<br>01/01/2016<br>02/09/2016<br>03/09/2016<br>06/07/2016<br>Total | Used Acc<br>4.00<br>6.00<br>10.00<br>20.00            | r <u>ued</u><br>0.00<br>0.00<br>0.00<br>0.00<br><b>0.00</b> | <u>Used</u><br>4.00<br>10.00<br><b>14.00</b> | Accrued<br>0.00<br>0.00<br>0.00<br>0.00<br>0.00<br>0.00 |                          |                                 |   |  |  |  |

#### **Payroll Reports: Printing the Federal Taxes Account Distribution Report**

The Federal Taxes Account Distribution Report is designed to provide you with the information to prepare a claim to pay federal taxes. This report should be printed and reviewed for accuracy before the claim is prepared.

To print a Federal Taxes Account Distribution Report, highlight Federal Taxes Account Distribution on the Payroll (Year to Date) screen (see page 14-1) and click the Run button. The following screen will appear.

| Federal Taxes Account D | istribution |                           |            |                                      |
|-------------------------|-------------|---------------------------|------------|--------------------------------------|
| Check Date Ran          | ge          |                           |            |                                      |
| Start                   | Date 05     | /07/2016  End Date        | 06/07/2016 |                                      |
| Unallocated (Du         | e to Rou    | unding) Account           |            |                                      |
| Fund:                   |             | Account Number:           |            | Object Code:                         |
| 100: General Fund       | •           | 41110: Council/Town Board | -          | 100: WAGES AND SALARIES (101 throu - |
|                         |             |                           |            | Preview Close                        |

On the Federal Taxes Account Distribution screen:

- In the Check Date Range box, enter the beginning check date for the payroll checks to be included in this report in the Start Date field.
- Enter the ending check date for the payroll checks to be included in this report in the End Date field.
- In the Unallocated (Due to Rounding) Account box, enter the Fund Number in the Fund field.
- Enter the Account Number in the Account Number field.
- Enter the Object Code in the Object Code field.
- Click the Preview button and the print preview (Report Viewer screen) will appear, as shown on the next page.

Note: The Unallocated (Due to Rounding) Account is assigned by the user. This account is needed when the wages are multiplied by the account distribution percentages and the results, added together, do not always equal net pay. When the sum of the account distributions does not equal the net pay, the difference, generally a few cents, is assigned to the unallocated account.

After reviewing the preview, click on the Printer icon (circled, left) to begin printing the report. (See page 14-4 for printing instructions)

| New Township           |                     |                                                  | Federal                                | Taxes Account D                        | Distribution                           |                                      |                                      |                                             | 6/7/2016                                |
|------------------------|---------------------|--------------------------------------------------|----------------------------------------|----------------------------------------|----------------------------------------|--------------------------------------|--------------------------------------|---------------------------------------------|-----------------------------------------|
| For the Period:        | 1/1/2016 To 6/3     | 7/2016                                           |                                        |                                        |                                        |                                      |                                      |                                             |                                         |
| Account<br>Number      | Employee<br>Number  | Employee<br>Name                                 | Withholding                            | FICA<br>Employee                       | FICA<br>Employer                       | Medicare<br>Employee                 | Medicare<br>Employer                 | Total                                       | Total<br>Employee                       |
| 100-41110-100          | 1                   | Doe, John<br>Account Total                       | \$13.04<br><b>\$13.04</b>              | \$43.40<br><b>\$43.40</b>              | \$43.40<br><b>\$43.40</b>              | \$10.15<br><b>\$10.15</b>            | \$10.15<br><b>\$10.15</b>            | \$120.14<br><b>\$120.14</b>                 | \$66.59<br><b>\$66.59</b>               |
| 100-41405-101          | 4                   | Doe, Jane<br>Account Total                       | \$32.02<br><b>\$32.02</b>              | \$36.43<br><b>\$36.43</b>              | \$36.43<br><b>\$36.43</b>              | \$8.52<br><b>\$8.52</b>              | \$8.52<br><b>\$8.52</b>              | \$121.92<br><b>\$121.92</b>                 | \$76.97<br><b>\$76.97</b>               |
| 201-43121-101          | 6<br>7              | Doe 4,John<br>Doe 5,John<br><b>Account Total</b> | \$329.34<br>\$85.89<br><b>\$415.23</b> | \$318.06<br>\$48.05<br><b>\$366.11</b> | \$318.06<br>\$48.05<br><b>\$366.11</b> | \$74.39<br>\$11.24<br><b>\$85.63</b> | \$74.39<br>\$11.24<br><b>\$85.63</b> | \$1,114.24<br>\$204.47<br><b>\$1,318.71</b> | \$721.79<br>\$145.18<br><b>\$866.97</b> |
| 201-43122-101          | 7                   | Doe 5, John<br>Account Total                     | \$85.89<br><b>\$85.89</b>              | \$48.05<br><b>\$48.05</b>              | \$48.05<br><b>\$48.05</b>              | \$11.24<br><b>\$11.24</b>            | \$11.24<br><b>\$11.24</b>            | \$204.47<br><b>\$204.47</b>                 | \$145.18<br><b>\$145.18</b>             |
| 201-43125-101          | 6                   | Doe 4, John<br>Account Total                     | \$329.34<br><b>\$329.34</b>            | \$318.06<br><b>\$318.06</b>            | \$318.06<br><b>\$318.06</b>            | \$74.39<br><b>\$74.39</b>            | \$74.39<br><b>\$74.39</b>            | \$1,114.24<br><b>\$1,114.24</b>             | \$721.79<br><b>\$721.79</b>             |
| 601-41405-101          | 4                   | Doe, Jane<br><b>Account Total</b>                | \$32.02<br><b>\$32.02</b>              | \$36.43<br><b>\$36.43</b>              | \$36.43<br><b>\$36.4</b> 3             | \$8.52<br><b>\$8.52</b>              | \$8.52<br><b>\$8.52</b>              | \$121.92<br><b>\$121.92</b>                 | \$76.97<br><b>\$76.97</b>               |
| 100-41110-100<br>Unall | ocated (Due to roun | ding)                                            | (\$0.06)                               | (\$0.01)                               | (\$0.01)                               | (\$0.01)                             | (\$0.01)                             | (\$0.10)                                    | (\$0.08)                                |
|                        | Total Fo            | or Period                                        | \$907.48                               | \$848.47                               | \$848.47                               | \$198.44                             | \$198.44                             | \$3,001.30                                  | \$1,954.39                              |
|                        |                     |                                                  |                                        |                                        |                                        |                                      |                                      |                                             |                                         |

- Click the red "X" icon (circled, right) on the Report Viewer screen.
- Click the Close button on the Federal Taxes Account Distribution screen.

## **<u>Payroll Reports: Printing the Federal Taxes Account Distribution</u> <u><b>Report (continued)**</u>

#### Sample Federal Taxes Account Distribution Report

| New Township                              |                                |                                                  | Federal                                | Taxes Account D                        | Distribution                           |                                        |                                        |                                             | 6/7/2016                                |
|-------------------------------------------|--------------------------------|--------------------------------------------------|----------------------------------------|----------------------------------------|----------------------------------------|----------------------------------------|----------------------------------------|---------------------------------------------|-----------------------------------------|
|                                           |                                |                                                  |                                        |                                        |                                        |                                        |                                        |                                             |                                         |
| For the Period:                           | 1/1/2016 To 6/7                | /2016                                            |                                        |                                        |                                        |                                        |                                        |                                             |                                         |
| Account<br><u>Number</u><br>100-41110-100 | Employee<br><u>Number</u><br>1 | <b>Employee<br/><u>Name</u><br/>Doe, John</b>    | Withholding<br>\$13.04                 | FICA<br><u>Employee</u><br>\$43.40     | FICA<br><u>Employer</u><br>\$43.40     | Medicare<br><u>Employee</u><br>\$10.15 | Medicare<br><u>Employer</u><br>\$10.15 | <u>Total</u><br>\$120.14                    | Total<br><u>Employee</u><br>\$66.59     |
|                                           |                                | Account Total                                    | \$13.04                                | \$43.40                                | \$43.40                                | \$10.15                                | \$10.15                                | \$120.14                                    | \$66.59                                 |
| 100-41405-101                             | 4                              | Doe,Jane<br><b>Account Total</b>                 | \$32.02<br><b>\$32.02</b>              | \$36.43<br><b>\$36.43</b>              | \$36.43<br><b>\$36.43</b>              | \$8.52<br><b>\$8.52</b>                | \$8.52<br><b>\$8.52</b>                | \$121.92<br><b>\$121.92</b>                 | \$76.97<br><b>\$76.97</b>               |
| 201-43121-101                             | 6<br>7                         | Doe 4,John<br>Doe 5,John<br><b>Account Total</b> | \$329.34<br>\$85.89<br><b>\$415.23</b> | \$318.06<br>\$48.05<br><b>\$366.11</b> | \$318.06<br>\$48.05<br><b>\$366.11</b> | \$74.39<br>\$11.24<br><b>\$85.63</b>   | \$74.39<br>\$11.24<br><b>\$85.63</b>   | \$1,114.24<br>\$204.47<br><b>\$1,318.71</b> | \$721.79<br>\$145.18<br><b>\$866.97</b> |
| 201-43122-101                             | 7                              | Doe 5,John<br>Account Total                      | \$85.89<br><b>\$85.89</b>              | \$48.05<br><b>\$48.05</b>              | \$48.05<br><b>\$48.05</b>              | \$11.24<br><b>\$11.24</b>              | \$11.24<br><b>\$11.24</b>              | \$204.47<br><b>\$204.47</b>                 | \$145.18<br><b>\$145.18</b>             |
| 201-43125-101                             | 6                              | Doe 4,John<br>Account Total                      | \$329.34<br><b>\$329.34</b>            | \$318.06<br><b>\$318.06</b>            | \$318.06<br><b>\$318.06</b>            | \$74.39<br><b>\$74.39</b>              | \$74.39<br><b>\$74.39</b>              | \$1,114.24<br><b>\$1,114.24</b>             | \$721.79<br><b>\$721.79</b>             |
| 601-41405-101                             | 4                              | Doe, Jane<br>Account Total                       | \$32.02<br><b>\$32.02</b>              | \$36.43<br><b>\$36.43</b>              | \$36.43<br><b>\$36.43</b>              | \$8.52<br><b>\$8.52</b>                | \$8.52<br><b>\$8.52</b>                | \$121.92<br><b>\$121.92</b>                 | \$76.97<br><b>\$76.97</b>               |
| 100-41110-100<br>Unalloc                  | cated (Due to round            | ding)                                            | (\$0.06)                               | (\$0.01)                               | (\$0.01)                               | (\$0.01)                               | (\$0.01)                               | (\$0.10)                                    | (\$0.08)                                |
|                                           | Total Fo                       | r Period                                         | \$907.48                               | \$848.47                               | \$848.47                               | \$198.44                               | \$198.44                               | \$3,001.30                                  | \$1,954.39                              |

### **Payroll Reports: Printing the Fringe Benefits Account Distribution <u>Report</u>**

The Fringe Benefits Account Distribution Report is designed to provide you with the information to prepare a claim to pay the vendors that provide fringe benefits. This report should be printed and reviewed for accuracy before the claim is prepared.

To print a Fringe Benefits Account Distribution Report, highlight Fringe Benefits Account Distribution on the Payroll (Year to Date) screen (see page 14-1) and click the Run button. The following screen will appear.

| Fringe Benefits Account Distr | ibution |                           |            |                                      |
|-------------------------------|---------|---------------------------|------------|--------------------------------------|
| Check Date Range              |         |                           |            | Report Type                          |
| Start Date                    | ə 01/0  | 1/2016 <b>•</b> End Date  | 06/07/2016 | By Employee                          |
|                               |         |                           |            | By Account                           |
| Unallocated (Due to           | Rou     | nding) Account            |            |                                      |
| Fund:                         |         | Account Number:           |            | Object Code:                         |
| 100: General Fund             | -       | 41110: Council/Town Board | -          | 100: WAGES AND SALARIES (101 throu - |
|                               |         |                           |            | Preview Close                        |

On the Fringe Benefits Account Distribution screen:

- In the Check Date Range box, enter the beginning check date for the payroll checks to be included in this report in the Start Date field.
- Enter the ending check date for the payroll checks to be included in this report in the End Date field.
- Click a Report Type radio button (circled) to choose if you want the report printed by account (see page 14-23) or by employee (see page 14-24).
- In the Unallocated (Due to Rounding) Account box, enter the Fund Number in the Fund field.
- Enter the Account Number in the Account Number field.
- Enter the Object Code in the Object Code field.
- Click the Preview button and the print preview (Report Viewer screen) will appear, as shown on the next page.

Note: The Unallocated (Due to Rounding) Account is assigned by the user. This account is needed when the wages are multiplied by the account distribution percentages and the results, added together, do not always equal net pay. When the sum of the account distributions does not equal the net pay, the difference, generally a few cents, is assigned to the unallocated account.

After reviewing the preview, click on the Printer icon (circled, left) to begin printing the report. (See page 14-4 for printing instructions)

| ew Township       |               |                                             | Fi                                  | ringe Benefits Acc                    | ount Distribution                   | - By Account                        |                                     |                                     | 6/7/2016                               |
|-------------------|---------------|---------------------------------------------|-------------------------------------|---------------------------------------|-------------------------------------|-------------------------------------|-------------------------------------|-------------------------------------|----------------------------------------|
| or the Period: 1/ | 1/2016 To 6/7 | /2016                                       |                                     |                                       |                                     |                                     |                                     |                                     |                                        |
| Account Number    | Employee      | <u> Employee Name</u>                       | Health Employee                     | <u>Health Employer</u>                | Dental Employee                     | Dental Employer                     | Life Employee                       | Life Employer                       | <u>Total</u>                           |
| 00-41110-100      | 1             | Doe, John<br>Account Total                  | \$20.00<br><b>\$20.00</b>           | \$80.00<br><b>\$80.00</b>             | \$400.00<br><b>\$400.00</b>         | \$40.00<br><b>\$40.00</b>           | \$40.00<br><b>\$40.00</b>           | \$20.00<br><b>\$20.00</b>           | \$600.00<br><b>\$600.00</b>            |
| 00-41110-101      | 2<br>3        | Doe 2, John<br>Doe 3, Jon<br>Account Total  | \$30.00<br>\$0.00<br><b>\$30.00</b> | \$150.00<br>\$0.00<br><b>\$150.00</b> | \$30.00<br>\$0.00<br><b>\$30.00</b> | \$30.00<br>\$0.00<br><b>\$30.00</b> | \$30.00<br>\$0.00<br><b>\$30.00</b> | \$30.00<br>\$0.00<br><b>\$30.00</b> | \$300.00<br>\$0.00<br><b>\$300.00</b>  |
| 100-41405-101     | 4             | Doe, Jane<br>Account Total                  | \$0.00<br><b>\$0.00</b>             | \$0.00<br><b>\$0.00</b>               | \$0.00<br><b>\$0.00</b>             | \$0.00<br><b>\$0.00</b>             | \$0.00<br><b>\$0.00</b>             | \$0.00<br><b>\$0.00</b>             | \$0.00<br><b>\$0.00</b>                |
| 100-41510-101     | 5             | Doe 2, Jane<br>Account Total                | \$0.00<br><b>\$0.00</b>             | \$0.00<br><b>\$0.00</b>               | \$0.00<br><b>\$0.00</b>             | \$0.00<br><b>\$0.00</b>             | \$0.00<br><b>\$0.00</b>             | \$0.00<br><b>\$0.00</b>             | \$0.00<br><b>\$0.00</b>                |
| 01-43121-101      | 6<br>7        | Doe 4, John<br>Doe 5, John<br>Account Total | \$60.00<br>\$7.50<br><b>\$67.50</b> | \$20.00<br>\$0.00<br><b>\$20.00</b>   | \$30.00<br>\$5.00<br><b>\$35.00</b> | \$20.00<br>\$0.00<br><b>\$20.00</b> | \$0.00<br>\$0.00<br><b>\$0.00</b>   | \$0.00<br>\$0.00<br><b>\$0.00</b>   | \$130.00<br>\$12.50<br><b>\$142.50</b> |
| 201-43122-101     | 7             | Doe 5, John<br>Account Total                | \$7.50<br><b>\$7.50</b>             | \$0.00<br><b>\$0.00</b>               | \$5.00<br><b>\$5.00</b>             | \$0.00<br><b>\$0.00</b>             | \$0.00<br><b>\$0.00</b>             | \$0.00<br><b>\$0.00</b>             | \$12.50<br><b>\$12.50</b>              |
| 201-43125-101     | 6<br>/        | Doe 4, John<br>Account Total                | \$60.00<br><b>\$60.00</b>           | \$20.00<br><b>\$20.00</b>             | \$30.00<br><b>\$30.00</b>           | \$20.00<br><b>\$20.00</b>           | \$0.00<br><b>\$0.00</b>             | \$0.00<br><b>\$0.00</b>             | \$130.00<br><b>\$130.00</b>            |
| 501-41405-101     | 4             | Doe, Jane<br>Account Total                  | \$0.00<br><b>\$0.00</b>             | \$0.00<br><b>\$0.00</b>               | \$0.00<br><b>\$0.00</b>             | \$0.00<br><b>\$0.00</b>             | \$0.00<br><b>\$0.00</b>             | \$0.00<br><b>\$0.00</b>             | \$0.00<br><b>\$0.00</b>                |
| 100-41110-100     |               |                                             |                                     |                                       |                                     |                                     |                                     |                                     |                                        |
|                   |               | Unallocated                                 | \$0.00                              | \$0.00                                | \$0.00                              | \$0.00                              | \$0.00                              | \$0.00                              | \$0.00                                 |
|                   | Ţ             | otal for Period                             | \$185.00                            | \$270.00                              | \$500.00                            | \$110.00                            | \$70.00                             | \$50.00                             | \$1,185.00                             |

- Click the red "X" icon (circled, right) on the Report Viewer screen.
- Click the Close button on the Fringe Benefits Account Distribution screen.

### **Payroll Reports: Printing the Fringe Benefits Account Distribution Report (continued)**

#### Sample Fringe Benefits Account Distribution Report - by Account

| New Township       |                 |               | Fr              | ringe Benefits Acc     | ount Distribution | - By Account    |                |                | 6/7/2016        |
|--------------------|-----------------|---------------|-----------------|------------------------|-------------------|-----------------|----------------|----------------|-----------------|
| For the Period: 1/ | 1/2016 To 6/7/2 | 016           |                 |                        |                   |                 |                |                |                 |
| Account Number     | Employee #      | Employee Name | Health Employee | <u>Health Employer</u> | Dental Employee   | Dental Employer | Life Employee  | Life Employer  | <u>Total</u>    |
| 100-41110-100      | 1               | Doe, John     | \$20.00         | \$80.00                | \$400.00          | \$40.00         | \$40.00        | \$20.00        | \$600.00        |
|                    | Ac              | count Total   | <b>\$20.00</b>  | <b>\$80.00</b>         | <b>\$400.00</b>   | <b>\$40.00</b>  | <b>\$40.00</b> | <b>\$20.00</b> | <b>\$600.00</b> |
| 100-41110-101      | 2               | Doe 2, John   | \$30.00         | \$150.00               | \$30.00           | \$30.00         | \$30.00        | \$30.00        | \$300.00        |
|                    | 3               | Doe 3, Jon    | \$0.00          | \$0.00                 | \$0.00            | \$0.00          | \$0.00         | \$0.00         | \$0.00          |
|                    | <b>A</b> c      | count Total   | <b>\$30.00</b>  | <b>\$150.00</b>        | <b>\$30.00</b>    | <b>\$30.00</b>  | <b>\$30.00</b> | <b>\$30.00</b> | <b>\$300.00</b> |
| 100-41405-101      | 4               | Doe, Jane     | \$0.00          | \$0.00                 | \$0.00            | \$0.00          | \$0.00         | \$0.00         | \$0.00          |
|                    | Ac              | count Total   | <b>\$0.00</b>   | <b>\$0.00</b>          | <b>\$0.00</b>     | <b>\$0.00</b>   | <b>\$0.00</b>  | <b>\$0.00</b>  | <b>\$0.00</b>   |
| 100-41510-101      | 5               | Doe 2, Jane   | \$0.00          | \$0.00                 | \$0.00            | \$0.00          | \$0.00         | \$0.00         | \$0.00          |
|                    | Ac              | count Total   | <b>\$0.00</b>   | <b>\$0.00</b>          | <b>\$0.00</b>     | <b>\$0.00</b>   | <b>\$0.00</b>  | <b>\$0.00</b>  | <b>\$0.00</b>   |
| 201-43121-101      | 6               | Doe 4, John   | \$60.00         | \$20.00                | \$30.00           | \$20.00         | \$0.00         | \$0.00         | \$130.00        |
|                    | 7               | Doe 5, John   | \$7.50          | \$0.00                 | \$5.00            | \$0.00          | \$0.00         | \$0.00         | \$12.50         |
|                    | Ac              | count Total   | <b>\$67.50</b>  | <b>\$20.00</b>         | <b>\$35.00</b>    | <b>\$20.00</b>  | <b>\$0.00</b>  | <b>\$0.00</b>  | <b>\$142.50</b> |
| 201-43122-101      | 7               | Doe 5, John   | \$7.50          | \$0.00                 | \$5.00            | \$0.00          | \$0.00         | \$0.00         | \$12.50         |
|                    | Ac              | count Total   | <b>\$7.50</b>   | <b>\$0.00</b>          | <b>\$5.00</b>     | <b>\$0.00</b>   | <b>\$0.00</b>  | <b>\$0.00</b>  | <b>\$12.50</b>  |
| 201-43125-101      | 6               | Doe 4, John   | \$60.00         | \$20.00                | \$30.00           | \$20.00         | \$0.00         | \$0.00         | \$130.00        |
|                    | Ac              | count Total   | <b>\$60.00</b>  | <b>\$20.00</b>         | <b>\$30.00</b>    | <b>\$20.00</b>  | <b>\$0.00</b>  | <b>\$0.00</b>  | <b>\$130.00</b> |
| 601-41405-101      | 4               | Doe, Jane     | \$0.00          | \$0.00                 | \$0.00            | \$0.00          | \$0.00         | \$0.00         | \$0.00          |
|                    | Ac              | count Total   | <b>\$0.00</b>   | <b>\$0.00</b>          | <b>\$0.00</b>     | <b>\$0.00</b>   | <b>\$0.00</b>  | <b>\$0.00</b>  | <b>\$0.00</b>   |
| 100-41110-100      |                 |               |                 |                        |                   |                 |                |                |                 |
|                    |                 | Unallocated   | \$0.00          | \$0.00                 | \$0.00            | \$0.00          | \$0.00         | \$0.00         | \$0.00          |
|                    | Tot             | al for Period | \$185.00        | \$270.00               | \$500.00          | \$110.00        | \$70.00        | \$50.00        | \$1,185.00      |
|                    |                 |               |                 |                        |                   |                 |                |                |                 |
|                    |                 |               |                 |                        |                   |                 |                |                |                 |

## **Payroll Reports: Printing the Fringe Benefits Account Distribution Report (continued)**

#### Sample Fringe Benefits Account Distribution Report - by Employee

| New Township           |                               | Fri                     | nge Benefits Acc        | ount Distribution       | - By Employee           |                         |                         | 6/7/2016                |
|------------------------|-------------------------------|-------------------------|-------------------------|-------------------------|-------------------------|-------------------------|-------------------------|-------------------------|
| For the Period: 1/1/20 | 16 To 6/7/2016                |                         |                         |                         |                         |                         |                         |                         |
| Employee Name (#)      | Account Number                | <u>Health Employee</u>  | <u>Health Employer</u>  | <u>Dental Employee</u>  | Dental Employer         | Life Employee           | Life Employer           | Total                   |
| Doe 2, Jane (5)        | 100-41510-101<br>Member Total | \$0.00<br><b>\$0.00</b> | \$0.00<br><b>\$0.00</b> | \$0.00<br><b>\$0.00</b> | \$0.00<br><b>\$0.00</b> | \$0.00<br><b>\$0.00</b> | \$0.00<br><b>\$0.00</b> | \$0.00<br><b>\$0.00</b> |
| Doe 2, John (2)        | 100-41110-101                 | \$30.00                 | \$150.00                | \$30.00                 | \$30.00                 | \$30.00                 | \$30.00                 | \$300.00                |
|                        | Member Total                  | \$30.00                 | \$150.00                | \$30.00                 | \$30.00                 | \$30.00                 | \$30.00                 | \$300.00                |
| Doe 3, Jon (3)         |                               | \$0.00                  | \$0.00                  | \$0.00                  | \$0.00                  | \$0.00                  | \$0.00                  | \$0.00                  |
|                        | Member Total                  | \$0.00                  | \$0.00                  | \$0.00                  | \$0.00                  | \$0.00                  | \$0.00                  | \$0.00                  |
| Doe 4, John (6)        | 201-43121-101                 | \$60.00                 | \$20.00                 | \$30.00                 | \$20.00                 | \$0.00                  | \$0.00                  | \$130.00                |
|                        | 201-43125-101                 | \$60.00                 | \$20.00                 | \$30.00                 | \$20.00                 | \$0.00                  | \$0.00                  | \$130.00                |
|                        | Member Total                  | <b>\$120.00</b>         | Ş40.00                  | Ş60.00                  | \$40.00                 | Ş0.00                   | Ş0.00                   | \$260.00                |
| Doe 5, John (7)        | 201-43121-101                 | \$7.50                  | \$0.00                  | \$5.00                  | \$0.00                  | \$0.00                  | \$0.00                  | \$12.50                 |
|                        | 201-43122-101                 | \$7.50                  | \$0.00                  | \$5.00                  | \$0.00                  | \$0.00                  | \$0.00                  | \$12.50                 |
|                        | Weinber rotar                 | \$13.00                 | Şu.uu                   | \$10.00                 | 20 <b>.</b> 00          | \$0 <b>.</b> 00         | Ş <b>ü.</b> 00          | \$2 <b>3.</b> 00        |
| Doe, Jane (4)          | 100-41405-101                 | \$0.00                  | \$0.00                  | \$0.00                  | \$0.00                  | \$0.00                  | \$0.00                  | \$0.00                  |
|                        | 601-41405-101                 | \$0.00                  | \$0.00                  | \$0.00                  | \$0.00                  | \$0.00                  | \$0.00                  | \$0.00                  |
|                        | Member Local                  | \$0.00                  | \$0.00                  | \$0.00                  | \$0 <b>.</b> 00         | 20.00                   | Ş0.00                   | \$0.00                  |
| Doe, John (1)          | 100-41110-100                 | \$20.00                 | \$80.00                 | \$400.00                | \$40.00                 | \$40.00                 | \$20.00                 | \$600.00                |
|                        | MemberTotal                   | \$20.00                 | \$80.00                 | \$400.00                | \$40.00                 | \$40.00                 | \$20.00                 | \$600.00                |
| 100-41110-100          |                               |                         |                         |                         |                         |                         |                         |                         |
| 100 4110-100           | Unallocated                   | \$0.00                  | \$0.00                  | \$0.00                  | \$0.00                  | \$0.00                  | \$0.00                  | \$0.00                  |
|                        | Total for Period              | \$185.00                | \$270.00                | \$500.00                | \$110.00                | \$70,00                 | \$50.00                 | \$1,185.00              |
|                        | 1000 Child                    | \$103.00                | <i>4210.00</i>          | 2202.00                 | \$110.0U                | \$70.00                 | 220100                  | 00.001                  |

#### Payroll Reports: Printing the Other Deductions Account Distribution Report

The Other Deductions Account Distribution Report is designed to provide you with information to prepare the claims to pay miscellaneous deductions. This report should be printed and reviewed for accuracy before the claim is prepared.

To print the Other Deductions Account Distribution Report, highlight Other Deductions Account Distribution on the Payroll (Year to Date) screen (see page 14-1) and click the Run button. The following screen will appear.

| Other Deductions Account Dist | ributi | on                        |          |    |                                      |
|-------------------------------|--------|---------------------------|----------|----|--------------------------------------|
| Check Date Range              |        |                           |          |    |                                      |
| Start Date                    | 01/0   | 11/2016  End Date         | 06/07/20 | 16 |                                      |
| Unallocated (Due to           | Rou    | nding) Account            |          |    |                                      |
| Fund:                         |        | Account Number:           |          |    | Object Code:                         |
| 100: General Fund             | •      | 41110: Council/Town Board |          | •  | 100: WAGES AND SALARIES (101 throu - |
|                               |        |                           |          |    | Preview Close                        |

On the Other Deductions Account Distribution screen:

- In the Check Date Range box, enter the beginning check date for the payroll checks to be included in this report in the Start Date field.
- Enter the ending check date for the payroll checks to be included in this report in the End Date field.
- In the Unallocated (Due to Rounding) Account box, enter the Fund Number in the Fund field.
- Enter the Account Number in the Account Number field.
- Enter the Object Code in the Object Code field.
- Click the Preview button and the print preview (Report Viewer screen) will appear, as shown on the next page.

Note: The Unallocated (Due to Rounding) Account is assigned by the user. This account is needed when the wages are multiplied by the account distribution percentages and the results, added together, do not always equal net pay. When the sum of the account distributions does not equal the net pay, the difference, generally a few cents, is assigned to the unallocated account.

After reviewing the preview, click on the Printer icon (circled, left) to begin printing the report. (See page 14-4 for printing instructions)

|                    |                    |                            |               | Other Deductions A        | ccount Distribution         |                         |                         | 6/7/2016                    |
|--------------------|--------------------|----------------------------|---------------|---------------------------|-----------------------------|-------------------------|-------------------------|-----------------------------|
| New Township       |                    |                            |               |                           |                             |                         |                         |                             |
| For the Period: 1/ | 1/2016 To 6/7/2016 |                            |               |                           |                             |                         |                         |                             |
| Account #          | Employee #         | Emj                        | ployee        | Union Dues                | MISC 1                      | MISC 2                  | MISC 3                  | <u>Total</u>                |
| 100-41110-100      | 1                  | Doe, John                  | Account Total | \$0.00<br><b>\$0.00</b>   | \$500.00<br><b>\$500.00</b> | \$0.00<br><b>\$0.00</b> | \$0.00<br><b>\$0.00</b> | \$500.00<br><b>\$500.00</b> |
| 100-41110-101      | 2<br>3             | Doe 2, John<br>Doe 3, Jon  |               | \$30.00<br>\$0.00         | \$30.00<br>\$0.00           | \$0.00<br>\$0.00        | \$0.00<br>\$0.00        | \$60.00<br>\$0.00           |
|                    |                    |                            | Account Total | \$30.00                   | \$30.00                     | \$0.00                  | \$0.00                  | \$60.00                     |
| 100-41405-101      | 4                  | Doe, Jane                  | Account Total | \$0.00<br><b>\$0.00</b>   | \$0.00<br><b>\$0.00</b>     | \$0.00<br><b>\$0.00</b> | \$0.00<br><b>\$0.00</b> | \$0.00<br><b>\$0.00</b>     |
| 100-41510-101      | 5                  | Doe 2, Jane                | Account Total | \$0.00<br><b>\$0.00</b>   | \$0.00<br><b>\$0.00</b>     | \$0.00<br><b>\$0.00</b> | \$0.00<br><b>\$0.00</b> | \$0.00<br><b>\$0.00</b>     |
| 201-43121-101      | 6<br>7             | Doe 4, John<br>Doe 5, John |               | \$20.00<br>\$0.00         | \$10.00<br>\$0.00           | \$0.00<br>\$2.50        | \$0.00<br>\$2.50        | \$30.00<br>\$5.00           |
|                    |                    |                            | Account Total | \$20.00                   | \$10.00                     | \$2.50                  | \$2.50                  | \$35.00                     |
| 201-43122-101      | 7                  | Doe 5, John                | Account Total | \$0.00<br><b>\$0.00</b>   | \$0.00<br><b>\$0.00</b>     | \$2.50<br><b>\$2.50</b> | \$2.50<br><b>\$2.50</b> | \$5.00<br><b>\$5.00</b>     |
| 201-43125-101      | 6                  | Doe 4, John                | Account Total | \$20.00<br><b>\$20.00</b> | \$10.00<br><b>\$10.00</b>   | \$0.00<br><b>\$0.00</b> | \$0.00<br><b>\$0.00</b> | \$30.00<br><b>\$30.00</b>   |
| j01-41405-101      | 4                  | Doe, Jane                  | Account Total | \$0.00<br><b>\$0.00</b>   | \$0.00<br><b>\$0.00</b>     | \$0.00<br><b>\$0.00</b> | \$0.00<br><b>\$0.00</b> | \$0.00<br><b>\$0.00</b>     |
| 100-41110-100      |                    |                            |               |                           |                             |                         |                         |                             |
|                    |                    | Unalloca                   | ated          | \$0.00                    | \$0.00                      | \$0.00                  | \$0.00                  | \$0.00                      |

- Click the red "X" icon (circled, right) on the Report Viewer screen.
- Click the Close button on the Other Deductions Account Distribution screen.

## **<u>Payroll Reports: Printing the Other Deductions Account Distribution</u> <u><b>Report (continued)**</u>

#### Sample Other Deductions Account Distribution Report

|                  |                      |                            |                  | Other Deductions A                  | ccount Distribution                 |                                   |                                   | - 1- 1                              |
|------------------|----------------------|----------------------------|------------------|-------------------------------------|-------------------------------------|-----------------------------------|-----------------------------------|-------------------------------------|
| New Townsh       | ір                   |                            |                  |                                     |                                     |                                   |                                   | 6/7/2010                            |
| For the Period:  | 1/1/2016 To 6/7/2016 |                            |                  |                                     |                                     |                                   |                                   |                                     |
| <u>Account #</u> | Employee #           | Er                         | nployee          | Union Dues                          | MISC 1                              | MISC 2                            | MISC 3                            | Tota                                |
| 100-41110-100    | 1                    | Doe, John                  | Account Total    | \$0.00<br><b>\$0.00</b>             | \$500.00<br><b>\$500.00</b>         | \$0.00<br><b>\$0.00</b>           | \$0.00<br><b>\$0.00</b>           | \$500.00<br><b>\$500.00</b>         |
| 100-41110-101    | 2<br>3               | Doe 2, John<br>Doe 3, Jon  | Account Total    | \$30.00<br>\$0.00<br><b>\$30.00</b> | \$30.00<br>\$0.00<br><b>\$30.00</b> | \$0.00<br>\$0.00<br><b>\$0.00</b> | \$0.00<br>\$0.00<br><b>\$0.00</b> | \$60.00<br>\$0.00<br><b>\$60.00</b> |
| 100-41405-101    | 4                    | Doe, Jane                  | Account Total    | \$0.00<br><b>\$0.00</b>             | \$0.00<br><b>\$0.00</b>             | \$0.00<br><b>\$0.00</b>           | \$0.00<br><b>\$0.00</b>           | \$0.00<br><b>\$0.00</b>             |
| 100-41510-101    | 5                    | Doe 2, Jane                | Account Total    | \$0.00<br><b>\$0.00</b>             | \$0.00<br><b>\$0.00</b>             | \$0.00<br><b>\$0.00</b>           | \$0.00<br><b>\$0.00</b>           | \$0.00<br><b>\$0.00</b>             |
| 201-43121-101    | 6<br>7               | Doe 4, John<br>Doe 5, John | Account Total    | \$20.00<br>\$0.00<br><b>\$20.00</b> | \$10.00<br>\$0.00<br><b>\$10.00</b> | \$0.00<br>\$2.50<br><b>\$2.50</b> | \$0.00<br>\$2.50<br><b>\$2.50</b> | \$30.00<br>\$5.00<br><b>\$35.00</b> |
| 201-43122-101    | 7                    | Doe 5, John                | Account Total    | \$0.00<br><b>\$0.00</b>             | \$0.00<br><b>\$0.00</b>             | \$2.50<br><b>\$2.50</b>           | \$2.50<br><b>\$2.50</b>           | \$5.00<br><b>\$5.00</b>             |
| 201-43125-101    | 6                    | Doe 4, John                | Account Total    | \$20.00<br><b>\$20.00</b>           | \$10.00<br><b>\$10.00</b>           | \$0.00<br><b>\$0.00</b>           | \$0.00<br><b>\$0.00</b>           | \$30.00<br><b>\$30.00</b>           |
| 601-41405-101    | 4                    | Doe, Jane                  | Account Total    | \$0.00<br><b>\$0.00</b>             | \$0.00<br><b>\$0.00</b>             | \$0.00<br><b>\$0.00</b>           | \$0.00<br><b>\$0.00</b>           | \$0.00<br><b>\$0.00</b>             |
| 100-41110-100    |                      | Unallo                     | cated            | \$0.00                              | \$0.00                              | \$0.00                            | \$0.00                            | \$0.00                              |
|                  |                      |                            | Total for Period | \$70.00                             | \$550.00                            | \$5.00                            | \$5.00                            | \$630.00                            |

### Payroll Reports: Printing PERA Annual Exclusion Report

The PERA Annual Exclusion Report is designed to provide you with a list of the employees who do not have deductions withheld for PERA. This report should be printed and reviewed for accuracy before the information is sent to PERA.

To print the PERA Annual Exclusion Report, highlight PERA Annual Exclusion on the Payroll (Year to Date) screen (see page 14-1) and click the Run button. The following screen appears.

| PERA Annual Exclusion |        |  |  |  |  |  |  |  |
|-----------------------|--------|--|--|--|--|--|--|--|
| Fiscal Year           | 2016 💂 |  |  |  |  |  |  |  |
| Preview               | Close  |  |  |  |  |  |  |  |

On the PERA Annual Exclusion screen:

- Enter the fiscal year by entering the year or using the up and down arrows.
- Click the Preview button. The print preview (Report Viewer screen) appears, as shown below.

After reviewing the preview, click on the Printer icon (circled, left) to begin printing the report. (See page 14-4 for printing instructions)

| GTAS Report Viewer  |                                                   |                                          |                                        |                                     |                                                |                                                                      | _ () × |
|---------------------|---------------------------------------------------|------------------------------------------|----------------------------------------|-------------------------------------|------------------------------------------------|----------------------------------------------------------------------|--------|
|                     | ₩  1                                              | /1 🧌 🔍 🗸                                 |                                        |                                     |                                                |                                                                      | X      |
|                     | <b>New Townshi</b><br>For the fiscal yea          | <b>p</b><br>r ending <u>12/31/2016 ]</u> | PERA An                                | nual Exclusion Rep                  | ort                                            | 6/7/2016                                                             | Í      |
|                     | <u>Social</u><br><u>Security</u><br><u>Number</u> | Name of Person                           | <u>Hire Date</u>                       | <u>Status at</u><br><u>Year End</u> | <u>Total</u><br><u>Annual</u><br><u>Salary</u> | <u>Amount of</u><br>Last Pay<br><u>Received</u><br>in Year Pay Cycle | E      |
|                     | 000-00-0000<br>000-00-0000<br>000-55-4444         | Doe 3, Jon<br>Doe, Jane<br>Doe 4, John   | 01/01/2014<br>01/01/2014<br>01/01/2014 | Employed<br>Employed<br>Employed    | \$7,040.00<br>\$1,175.00<br>\$10,260.00        | \$1,760.00 Bi-Weekly<br>\$1,175.00 Bi-Weekly<br>\$1,760.00 Bi-Weekly |        |
| Current Page No.: 1 |                                                   | Total Pa                                 | age No.: 1                             |                                     |                                                | Zoom Factor: 100%                                                    |        |

- Click the red "X" icon (circled, right) on the Report Viewer screen.
- Click the Close button on the PERA Annual Exclusion screen.

### **Payroll Reports: Printing PERA Annual Exclusion Report** (continued)

#### Sample PERA Annual Exclusion Report

|                                     | PERA Annual Exclusion Report |                  |                              |                                                |                                                            |                        |  |  |  |  |
|-------------------------------------|------------------------------|------------------|------------------------------|------------------------------------------------|------------------------------------------------------------|------------------------|--|--|--|--|
| New Townshi                         | р                            |                  |                              |                                                |                                                            | <mark>6/7/2</mark> 016 |  |  |  |  |
| For the fiscal year                 | r ending 12/31/2016          |                  |                              |                                                |                                                            |                        |  |  |  |  |
| <u>Social</u><br>Security<br>Number | Name of Person               | <u>Hire Date</u> | <u>Status at</u><br>Year End | <u>Total</u><br><u>Annual</u><br><u>Salary</u> | <u>Amount of</u><br>Last Pay<br><u>Received</u><br>in Year | Pay Cycle              |  |  |  |  |
| 000-00-0000                         | Doe 3, Jon                   | 01/01/2014       | Employed                     | \$7,040.00                                     | \$1,760.00 Bi-\                                            | Veekly                 |  |  |  |  |
| 000-00-0000                         | Doe, Jane                    | 01/01/2014       | Employed                     | \$1,175.00                                     | \$1,175.00 Bi-\                                            | Veekly                 |  |  |  |  |
| 000-55-4444                         | Doe 4, John                  | 01/01/2014       | Employed                     | \$10,260.00                                    | \$1,760.00 Bi-\                                            | Veekly                 |  |  |  |  |

#### Payroll Reports: Printing the PERA Distribution Report

The PERA Distribution Report is designed to provide you with the information to prepare a claim to pay retirement amounts to PERA. This report should be printed and reviewed for accuracy before the claim is prepared. You can select the report to be organized by the account number or by the PERA plan type. The report should be run for a single payroll. If it is run for multiple payrolls, errors in the calculations may occur.

To print the PERA Distribution Report, highlight PERA Distribution on the Payroll (Year to Date) screen (see page 14-1) and click the Run button. The following screen will appear.

| F | ERA Distribution                      |       |                           |            |          |                                              |  |  |  |
|---|---------------------------------------|-------|---------------------------|------------|----------|----------------------------------------------|--|--|--|
|   | Check Date Range                      |       |                           |            | 1        | Report Type                                  |  |  |  |
|   | Start Date                            | 01/01 | 1/2016 💌 End Date         | 06/07/2016 |          | <ul><li>By Plan</li><li>By Account</li></ul> |  |  |  |
|   | Unallocated (Due to Rounding) Account |       |                           |            |          |                                              |  |  |  |
|   | Fund:                                 |       | Account Number:           |            | Object   | Code:                                        |  |  |  |
|   | 100: General Fund                     | -     | 41110: Council/Town Board | -          | 100: WAG | GES AND SALARIES (101 throu 🔻                |  |  |  |
|   |                                       |       |                           |            |          | Preview Close                                |  |  |  |

On the PERA Distribution by account screen:

- In the Check Date Range box, enter the beginning check date for the payroll checks to be included in this report in the Start Date field.
- Enter the ending check date for the payroll checks to be included in this report in the End Date field.
- Click a Report Type radio button (circled) to choose if you want the report printed by plan or by account (see page 14-32 for a sample of each report).
- In the Unallocated (Due to Rounding) Account box, enter the Fund Number in the Fund field.
- Enter the Account Number in the Account Number field.
- Enter the Object Code in the Object Code field.
- Click the Preview button and the print preview (Report Viewer screen) will appear, as shown on the next page.

Note: The Unallocated (Due to Rounding) Account is assigned by the user. This account is needed when the wages are multiplied by the account distribution percentages and the results, added together, do not always equal net pay. When the sum of the account distributions does not equal the net pay, the difference, generally a few cents, is assigned to the unallocated account.

## Payroll Reports: Printing the PERA Distribution Report (continued)

After reviewing the preview, click on the Printer icon (circled, left) to begin printing the report. (See page 14-4 for printing instructions)

| lew Township       |                    |                   |               | PERA Account I              | Distribution - By Acco        | ount Number                     |                                 | 6/7/2016                        |
|--------------------|--------------------|-------------------|---------------|-----------------------------|-------------------------------|---------------------------------|---------------------------------|---------------------------------|
| or the Period: 1/1 | L/2016 To 6/7/201  | 16                |               |                             |                               |                                 |                                 |                                 |
| .ccount            | Employee<br>Number | Employee          |               | Employee                    | Regular<br>Employer<br>Share  | Additional<br>Employer<br>Share | Total<br>Employer<br>Share      | Tatal                           |
| 00-41110-100       | Mulliber           | IVAILLE           |               | Jillie                      | <u></u>                       |                                 | <u></u>                         | Iotai                           |
|                    | 1                  | Doe, John         | Account Total | \$486.00<br><b>\$486.00</b> | \$710.00<br><b>\$710.00</b>   | \$0.00<br><b>\$0.00</b>         | \$710.00<br><b>\$710.00</b>     | \$1,196.00<br><b>\$1,196.00</b> |
| 00-41110-101       |                    |                   |               |                             |                               |                                 |                                 |                                 |
|                    | 2                  | Doe 2, John       |               | \$300.00                    | \$300.00                      | \$60.00                         | \$360.00                        | \$660.00                        |
|                    | 3                  | Doe 3, Jon        | Account Total | \$0.00<br><b>\$300.00</b>   | \$704.00<br><b>\$1,004.00</b> | \$704.00<br><b>\$764.00</b>     | \$1,408.00<br><b>\$1,768.00</b> | \$1,408.00<br><b>\$2,068.00</b> |
| 00-41510-101       |                    |                   |               |                             |                               |                                 |                                 |                                 |
|                    | 5                  | Doe 2, Jane       | Account Total | \$160.00<br><b>\$160.00</b> | \$160.00<br><b>\$160.00</b>   | \$0.00<br><b>\$0.00</b>         | \$160.00<br><b>\$160.00</b>     | \$320.00<br><b>\$320.00</b>     |
| 01-43121-101       |                    |                   |               |                             |                               |                                 |                                 |                                 |
|                    | 7                  | Doe 5, John       | Account Total | \$42.63<br><b>\$42.63</b>   | \$42.63<br><b>\$42.63</b>     | \$0.00<br><b>\$0.00</b>         | \$42.63<br><b>\$42.63</b>       | \$85.26<br><b>\$85.26</b>       |
| 01-43122-101       |                    |                   |               |                             |                               |                                 |                                 |                                 |
|                    | 7                  | Doe 5, John       | Account Total | \$42.63<br><b>\$42.63</b>   | \$42.63<br><b>\$42.63</b>     | \$0.00<br><b>\$0.00</b>         | \$42.63<br><b>\$42.63</b>       | \$85.26<br><b>\$85.26</b>       |
| 00-41110-100       |                    |                   |               |                             |                               |                                 |                                 |                                 |
|                    | Unall              | ocated (Due to Ro | ounding)      | (\$0.01)                    | -\$0.01                       | \$0.00                          | -\$0.01                         | (\$0.02)                        |
|                    |                    | Total Fo          | r Period      | \$1,031.25                  | \$1,959.25                    | \$764.00                        | \$2,723.25                      | \$3,754.50                      |

- Click the red "X" icon (circled, right) on the Report Viewer screen.
- Click the Close button on the PERA Distribution screen.

### Payroll Reports: Printing the PERA Distribution Report (continued)

#### Sample PERA Distribution Report - by <u>Account Number</u>

| New Township             |                           |                           |               | PERA Account D                        | istribution - By Acco                     | ount Number                            |                                             | 6/7/2016                                    |
|--------------------------|---------------------------|---------------------------|---------------|---------------------------------------|-------------------------------------------|----------------------------------------|---------------------------------------------|---------------------------------------------|
| For the Period: 1/1/     | /2016 To 6/7/2016         | 5                         |               |                                       |                                           |                                        |                                             |                                             |
| Account<br><u>Number</u> | Employee<br><u>Number</u> | Employee<br><u>Name</u>   |               | Employee<br><u>Share</u>              | Regular<br>Empløyer<br><u>Share</u>       | Additional<br>Employer<br><u>Share</u> | Total<br>Employer<br><u>Share</u>           | <u>Total</u>                                |
| 100-41110-100            | 1                         | Doe, John                 | Account Total | \$486.00<br><b>\$486.00</b>           | \$710.00<br><b>\$710.00</b>               | \$0.00<br><b>\$0.00</b>                | \$710.00<br><b>\$710.00</b>                 | \$1,196.00<br><b>\$1,196.00</b>             |
| 100-41110-101            | 2<br>3                    | Doe 2, John<br>Doe 3, Jon | Account Total | \$300.00<br>\$0.00<br><b>\$300.00</b> | \$300.00<br>\$704.00<br><b>\$1,004.00</b> | \$60.00<br>\$704.00<br><b>\$764.00</b> | \$360.00<br>\$1,408.00<br><b>\$1,768.00</b> | \$660.00<br>\$1,408.00<br><b>\$2,068.00</b> |
| 100-41510-101            | 5                         | Doe2, Jane                | Account Total | \$160.00<br><b>\$160.00</b>           | \$160.00<br><b>\$160.00</b>               | \$0.00<br><b>\$0.00</b>                | \$160.00<br><b>\$160.00</b>                 | \$320.00<br><b>\$320.00</b>                 |
| 201-43121-101            | 7                         | Doe5, John                | Account Total | \$42.63<br><b>\$42.63</b>             | \$42.63<br><b>\$42.63</b>                 | \$0.00<br><b>\$0.00</b>                | \$42.63<br><b>\$42.63</b>                   | \$85.26<br><b>\$85.26</b>                   |
| 201-43122-101            | 7                         | Doe5, John                | Account Total | \$42.63<br><b>\$42.63</b>             | \$42.63<br><b>\$42.63</b>                 | \$0.00<br><b>\$0.00</b>                | \$42.63<br><b>\$42.63</b>                   | \$85.26<br><b>\$85.26</b>                   |
| 100-41110-100            |                           |                           |               |                                       |                                           |                                        |                                             |                                             |
|                          | Unall                     | ocated(Due to Ro          | unding)       | (\$0.01)                              | -\$0.01                                   | \$0.00                                 | -\$0.01                                     | (\$0.02)                                    |
|                          |                           | Total For                 | Period        | \$1,031.25                            | \$1,959.25                                | \$764.00                               | \$2,723.25                                  | \$3,754.50                                  |

#### Sample PERA Distribution Report - by Plan

| New Tow      | vnship               |                            |                  | PERA A                                  | account Distribution                      | n by Plan Type                      |                                           |                                             | 6/7/2016                                       |
|--------------|----------------------|----------------------------|------------------|-----------------------------------------|-------------------------------------------|-------------------------------------|-------------------------------------------|---------------------------------------------|------------------------------------------------|
| For the Pe   | riod: 1 /1/2016 To 6 | 5/7/2016                   |                  |                                         |                                           |                                     |                                           |                                             |                                                |
| Plan<br>Type | PERA<br>Number       | Employee<br>Name           |                  | Employee<br>Share                       | Regular<br>Employer<br>Share              | Additional<br>Employer<br>Share     | Total<br>Employer<br>Share                | Total                                       | Gross<br>Wages                                 |
| PERA         | 2                    | Doe, John<br>Doe 2, John   | Plan Total       | \$486.00<br>\$300.00<br><b>\$786.00</b> | \$710.00<br>\$300.00<br><b>\$1,010.00</b> | \$0.00<br>\$60.00<br><b>\$60.00</b> | \$710.00<br>\$360.00<br><b>\$1,070.00</b> | \$1,196.00<br>\$660.00<br><b>\$1,856.00</b> | \$7,100.00<br>\$6,000.00<br><b>\$13,100.00</b> |
| DEDA         | 3                    | Doe 3, Jon                 | Plan Total       | \$0.00<br><b>\$0.00</b>                 | \$704.00<br><b>\$704.00</b>               | \$704.00<br><b>\$704.00</b>         | \$1,408.00<br><b>\$1,408.00</b>           | \$1,408.00<br><b>\$1,408.00</b>             | \$7,040.00<br><b>\$7,040.00</b>                |
| 1 610        | 6<br>22              | Doe 2, Jane<br>Doe 5, John | Plan Total       | \$160.00<br>\$85.26<br><b>\$245.26</b>  | \$160.00<br>\$85.26<br><b>\$245.26</b>    | \$0.00<br>\$0.00<br><b>\$0.00</b>   | \$160.00<br>\$85.26<br><b>\$245.26</b>    | \$320.00<br>\$170.52<br><b>\$490.52</b>     | \$1,600.00<br>\$1,550.00<br><b>\$3,150.00</b>  |
|              |                      |                            | Total For Period | \$1,031.26                              | \$1,959.26                                | \$764.00                            | \$2,723.26                                | \$3,754.52                                  | \$23,290.00                                    |

#### **<u>Payroll Reports: Printing the State Withholding Account Distribution</u> <u><b>Report**</u>

The State Withholding Account Distribution Report is designed to provide you with the information to prepare a claim to pay state taxes. This report should be printed and reviewed for accuracy before the claim is prepared.

To print a State Withholding Account Distribution Report, highlight State Withholding Account Distribution on the Payroll (Year to Date) screen (see page 14-1) and click the Run button. The following screen will appear.

| State Withholding Accou | int Distributio | on                        |            |                                      |  |  |
|-------------------------|-----------------|---------------------------|------------|--------------------------------------|--|--|
| Check Date Ran          | ge              |                           |            |                                      |  |  |
| Start                   | Date 01/0       | 1/2016 End Date           | 06/07/2016 |                                      |  |  |
| Unallocated (Du         | e to Rour       | nding) Account            |            |                                      |  |  |
| Fund:                   |                 | Account Number:           |            | Object Code:                         |  |  |
| 100: General Fund       | •               | 41110: Council/Town Board | •          | 100: WAGES AND SALARIES (101 throu - |  |  |
|                         |                 |                           |            | Preview Close                        |  |  |

On the State Withholding Account Distribution screen:

- In the Check Date Range box, enter the beginning check date for the payroll checks to be included in this report in the Start Date field.
- Enter the ending check date for the payroll checks to be included in this report in the End Date field.
- In the Unallocated (Due to Rounding) Account box, enter the Fund Number in the Fund field.
- Enter the Account Number in the Account Number field.
- Enter the Object Code in the Object Code field.
- Click the Preview button and the print preview (Report Viewer screen) will appear, as shown on the next page.

Note: The Unallocated (Due to Rounding) Account is assigned by the user. This account is needed when the wages are multiplied by the account distribution percentages and the results, added together, do not always equal net pay. When the sum of the account distributions does not equal the net pay, the difference, generally a few cents, is assigned to the unallocated account.

After reviewing the preview, click on the Printer icon (circled, left) to begin printing the report. (See page 14-4 for printing instructions)

| New Township                      | Si                     | tate Withholding Account           | Distribution   | 6/7/2016                    |
|-----------------------------------|------------------------|------------------------------------|----------------|-----------------------------|
| For the Period:1/1/2016 To        | 6/7/2016               |                                    |                |                             |
| <u>Account #</u><br>100-41110-100 | <u>Employee #</u><br>1 | <u>Employee Name</u><br>Doe, John, |                | <u>Amount</u><br>\$220.22   |
|                                   | -                      |                                    | Account Total  | \$220.22                    |
| 100-41110-101                     | 2                      | Doe 2, John,                       |                | \$355.71                    |
|                                   | 5                      | DDE 3, JUN,                        | Account Total  | \$615.31                    |
| 100-41405-101                     | 4                      | Doe, Jane,                         |                | \$17.13                     |
|                                   |                        |                                    | Account I otal | \$17.13                     |
| 100-41510-101                     | 5                      | Doe 2, Jane,                       | Account Total  | \$77.55<br><b>\$77.55</b>   |
| 201-43121-101                     | 6                      | Doe 4, John,                       |                | \$110.19                    |
|                                   | /                      | Doe 5, John,                       | Account Total  | \$38.98<br><b>\$149.17</b>  |
| 201-43122-101                     | 7                      | Doe 5, John,                       |                | \$38.98                     |
|                                   |                        |                                    | Account I otal | \$38.98                     |
| 201-43125-101                     | 6                      | Doe 4, John,                       | Account Total  | \$110.19<br><b>\$110.19</b> |
| 501-41405-101                     | 4                      | Doe, Jane,                         |                | \$17.13                     |
|                                   |                        |                                    | Account Total  | \$17.13                     |
| 100-41110-100                     |                        |                                    |                |                             |

- Click the red "X" icon (circled, right) on the Report Viewer screen.
- Click the Close button on the State Withholding Account Distribution screen.

## **Payroll Reports: Printing the State Withholding Account Distribution Report (continued)**

#### Sample State Withholding Account Distribution Report

| New Township                        |                        | State Withholding Account I        | Distribution     | 6/7/2016                                     |
|-------------------------------------|------------------------|------------------------------------|------------------|----------------------------------------------|
| For the Period:1/1/2016 To 6/7/2016 | i                      |                                    |                  |                                              |
| <u>Account #</u><br>100-41110-100   | <u>Employee #</u><br>1 | <u>Employee Name</u><br>Doe, John, | Account Total    | <u>Amount</u><br>\$220.22<br><b>\$220.22</b> |
| 100-41110-101                       | 2<br>3                 | Doe 2, John,<br>Doe 3, Jon,        | Account Total    | \$355.71<br>\$259.60<br><b>\$615.31</b>      |
| 100-41405-101                       | 4                      | Doe, Jane,                         | Account Total    | \$17.13<br><b>\$17.13</b>                    |
| 100-41510-101                       | 5                      | Doe 2, Jane,                       | Account Total    | \$77.55<br><b>\$77.55</b>                    |
| 201-43121-101                       | 6<br>7                 | Doe 4, John,<br>Doe 5, John,       | Account Total    | \$110.19<br>\$38.98<br><b>\$149.17</b>       |
| 201-43122-101                       | 7                      | Doe 5, John,                       | Account Total    | \$38.98<br><b>\$38.98</b>                    |
| 201-43125-101                       | 6                      | Doe 4, John,                       | Account Total    | \$110.19<br><b>\$110.19</b>                  |
| 601-41405-101                       | 4                      | Doe, Jane,                         | Account Total    | \$17.13<br><b>\$17.13</b>                    |
| 100-41110-100                       |                        | Unallocated (Due to rounding)      |                  | (\$0.04)                                     |
|                                     |                        |                                    | Total for period | \$1,245.64                                   |

### Payroll Reports: Creating a PDF Version of a Report

This section will explain how to create a PDF version of a report and describe how to view the report it creates.

The Export Report icon (circled) is located on the far left of the top bar of the print preview (Report Viewer) screen. By using the Export Report icon, you can print a report to a Portable Document Format (PDF), which can be viewed in free Acrobat Reader software, or to another format. A PDF file can be attached to an e-mail, and anyone with a PDF reader can open the file.

To convert a report to a PDF file, click the Export report icon (circled) on the Report Viewer screen. For our example, we will use the State Withholding Account Distribution Report.

| CTAS Report Viewer                 |                        |                                   |                  |                              |          |
|------------------------------------|------------------------|-----------------------------------|------------------|------------------------------|----------|
| 🖆 🗸 🗞 н к 🔸 н 1 🛛 л м              | @, -                   |                                   |                  |                              | ×        |
| Mai Report                         |                        |                                   |                  |                              | <b>A</b> |
| New Township                       |                        | State Withholding Account D       | istribution      | 6/7/2016                     |          |
| For the Period1/1/2016 To 6/7/2016 |                        |                                   |                  |                              |          |
| Account #                          | <u>Employee #</u><br>1 | <u>Employee Name</u><br>Doe, John |                  | <u>Amount</u><br>\$220.22    |          |
| 100-41110-100                      | 1                      | Jue, Julii,                       | Account Total    | \$220.22<br>\$ <b>220.22</b> |          |
| 100-41110-101                      | 2                      | Doe 2, John,                      |                  | \$355.71                     | -        |
|                                    | 3                      | Doe 3, Jon,                       | Account Total    | \$259.60<br><b>\$615.31</b>  | F        |
|                                    |                        |                                   |                  |                              |          |
| 100-41405-101                      | 4                      | Doe, Jane,                        | Account Total    | \$17.13<br><b>\$17.13</b>    |          |
|                                    | _                      |                                   |                  |                              |          |
| 100-41510-101                      | 5                      | Doe 2, Jane,                      | Account Total    | \$77.55<br><b>\$77.55</b>    |          |
| 201 42121 101                      | (                      | Dec 4 John                        |                  | ć110.10                      |          |
| 201-43121-101                      | 7                      | Doe 5, John,                      |                  | \$38.98                      |          |
|                                    |                        |                                   | Account Total    | \$149.17                     |          |
| 201-43122-101                      | 7                      | Doe 5, John,                      |                  | \$38.98                      |          |
|                                    |                        |                                   | Account Total    | \$38.98                      |          |
| 201-43125-101                      | 6                      | Doe 4, John,                      |                  | \$110.19                     |          |
|                                    |                        |                                   | Account Total    | \$110.19                     |          |
| 601-41405-101                      | 4                      | Doe, Jane,                        |                  | \$17.13                      |          |
|                                    |                        |                                   | Account Total    | <b>\$17.13</b>               |          |
| 100-41110-100                      |                        |                                   |                  |                              |          |
|                                    |                        | Unallocated (Due to rounding)     |                  | (\$0.04)                     |          |
|                                    |                        |                                   | Total for period | \$1,245.64                   |          |
| Current Page No.: 1                | Total Page No          | lo.:1                             | Zoom Factor: 125 | %                            | <b></b>  |

#### Payroll Reports: Creating a PDF Version of a Report (continued)

After clicking on the Export Report icon, the Export Report screen appears.

| 🖳 Export Report                                                                                             |                   |                   |          |            | x  |
|----------------------------------------------------------------------------------------------------|-------------------|-------------------|----------|------------|----|
| Search New folder                                                                                           |                   |                   |          |            | ٩  |
| Organize 🕶 Ne                                                                                               | w folder          |                   |          | 8== 👻      | 0  |
| ☆ Favorites                                                                                                 | ^ Name            | Date modified     | Туре     | Size       |    |
| 🧮 Desktop                                                                                                   | schedule 1.pdf    | 7/12/2016 3:31 PM | PDF File | 44 KB      |    |
| 🚺 Downloads                                                                                                 | ■ schedule 2.pdf  | 7/12/2016 3:34 PM | PDF File | 45 KB      |    |
| 🔛 Recent Places                                                                                             | 📩 schedule 9.pdf  | 7/12/2016 3:32 PM | PDF File | 45 KB      |    |
| <ul> <li>➢ Libraries</li> <li>➢ Documents</li> <li>∂ Music</li> <li>➢ Pictures</li> <li>☑ Videos</li> </ul> |                   |                   |          |            |    |
| File name:                                                                                                  | State Withholding |                   |          |            | -  |
| Save as type:                                                                                               | PDF (*.pdf)       |                   |          |            | •  |
| Hide Folders                                                                                                |                   |                   |          | Save Cance | el |

To export the file to your computer:

- Select where on your computer you would like to save the PDF; change the file name if desired.
- Click the down arrow (boxed) at the end of the "Save as type" field and select PDF (\*.pdf).
- Click the Save button (circled) to save the file at that location. The Export Report box will appear.

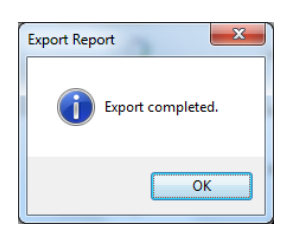

Click OK to return to Report Viewer screen. Click the red "X" icon on the Report Viewer screen to close.

To view the file:

- Browse to the location where the file was previously saved.
- Once you've found the saved file, double-click on the file.
- The file will open as a PDF document.

#### Payroll Reports: Exporting a Report to a CSV File

CTAS allows you to export your data to a CSV file. The **CSV** ("Comma Separated Values") file format is used by many spreadsheet applications, including Microsoft Excel. Many CTAS users export data to CSV files to give them flexibility in analyzing and presenting their entity's data.

Most of the reports you can print in CTAS can also be exported to a CSV file. To convert a report to a CSV file, click the Export report icon (circled) on the Report Viewer screen. For our example, we will use the State Withholding Account Distribution Report.

| CTAS Report Viewer  |                            |                        |                                    |                                       |                           | - • ×    |
|---------------------|----------------------------|------------------------|------------------------------------|---------------------------------------|---------------------------|----------|
| L 🖻 🌣 🗞             |                            | /1 🦓 🔍 -               |                                    |                                       |                           | ×        |
| Report              |                            |                        |                                    |                                       |                           | 1        |
|                     |                            |                        |                                    |                                       |                           | <u>^</u> |
|                     | New Township               | St                     | ate Withholding Account            | Distribution                          | 6/7/2016                  |          |
|                     | -                          |                        |                                    |                                       |                           |          |
|                     | For the Period:1/1/2016 To | 6/7/2016               |                                    |                                       |                           |          |
|                     |                            |                        |                                    |                                       |                           |          |
|                     | Account #<br>100-41110-100 | <u>Employee #</u><br>1 | <u>Employee Name</u><br>Doe, John, |                                       | <u>Amount</u><br>\$220.22 |          |
|                     |                            |                        |                                    | Account Total                         | \$220.22                  |          |
|                     |                            |                        |                                    |                                       |                           |          |
|                     | 100-41110-101              | 2                      | Doe 2, John,<br>Doe 3, Jon         |                                       | \$355.71                  | E        |
|                     |                            | ÿ                      | 000 0, 001,                        | Account Total                         | \$615.31                  |          |
|                     |                            |                        |                                    |                                       |                           |          |
|                     | 100-41405-101              | 4                      | Doe, Jane,                         | Account Total                         | \$17.13                   |          |
|                     |                            |                        |                                    | Account rotal                         | \$17.15                   |          |
|                     | 100-41510-101              | 5                      | Doe 2, Jane,                       |                                       | \$77.55                   |          |
|                     |                            |                        |                                    | Account Total                         | \$77.55                   |          |
|                     | 201 42121 101              | c                      | Dog ( John                         |                                       | č110 19                   |          |
|                     | 201-43121-101              | 7                      | Doe 5, John,                       |                                       | \$38.98                   |          |
|                     |                            |                        |                                    | Account Total                         | \$149.17                  |          |
|                     | 201 42122 101              | 7                      | Dee Ellebr                         |                                       | ć20.00                    |          |
|                     | 201-45122-101              | ,                      | DOE 3, JOHN,                       | Account Total                         | \$38.98                   |          |
|                     |                            |                        |                                    |                                       |                           |          |
|                     | 201-43125-101              | 6                      | Doe 4, John,                       | · · · · · · · · · · · · · · · · · · · | \$110.19                  |          |
|                     |                            |                        |                                    | Account Lotal                         | \$110.19                  |          |
|                     | 601-41405-101              | 4                      | Doe, Jane,                         |                                       | \$17.13                   |          |
|                     |                            |                        |                                    | Account Total                         | \$17.13                   |          |
|                     |                            |                        |                                    |                                       |                           |          |
|                     | 100-41110-100              |                        |                                    |                                       |                           |          |
|                     |                            | U                      | nallocated (Due to rounding)       |                                       | (\$0.04)                  |          |
|                     |                            |                        |                                    |                                       |                           |          |
|                     |                            |                        |                                    | Total for period                      | \$1,245.64                |          |
| Current Page No.: 1 | 1                          | Total Page No.:        | L                                  | Zoom Factor: 125%                     |                           |          |
|                     |                            |                        |                                    |                                       |                           |          |

### Payroll Reports: Exporting a Report to a CSV File (continued)

The Export Report screen will appear.

| 🖳 Export Report                                                                                                    |                      |                   |            |              | ×   |  |
|----------------------------------------------------------------------------------------------------|----------------------|-------------------|------------|--------------|-----|--|
| 🚱 🗢 📕 🕨 New fi                                                                                                    | older                |                   | ✓ ✓ Searce | h New folder | ٩   |  |
| Organize 🔻 New fo                                                                                                    | older                |                   |            |              | 0   |  |
| <ul> <li>★ Favorites</li> <li>➡ Desktop</li> <li>➡ Downloads</li> <li>&gt; Becent Places</li> <li>⇒ Libraries</li> <li>➡ Libraries</li> <li>➡ Documents</li> <li>➡ Music</li> <li>➡ New folder</li> <li>➡ Pictures</li> <li>➡ Videos</li> </ul> | Name                 | Date modified Typ | ie         | Size         |     |  |
| File name: Sta                                                                                                    | ate Withholding 2016 |                   |            |              | -   |  |
| Save as type: Character Separated Values (CSV) (*.csv)                                                                                                    |                      |                   |            |              |     |  |
| Alide Folders                                                                                                    |                      |                   | S          | ave Can      | cel |  |

To export the file to your computer:

- Select where on your computer you would like to save the Excel file; change the file name if desired.
- Click the down arrow (boxed) at the end of the "Save as type" field and select CSV (\*.csv).
- Click the Save button (circled) to save the file at that location. The Export Report box will appear.

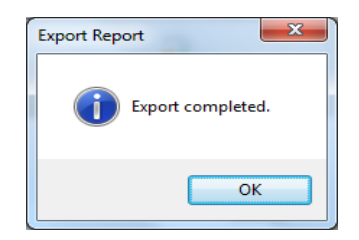

Click the OK button to return to Report Viewer screen. Click the red "X" icon on the Report Viewer screen to close.

To view the file:

- Browse to the location where the file was previously saved.
- Once you've found the saved file, double-click on the file.
- The file will open as a CSV document.